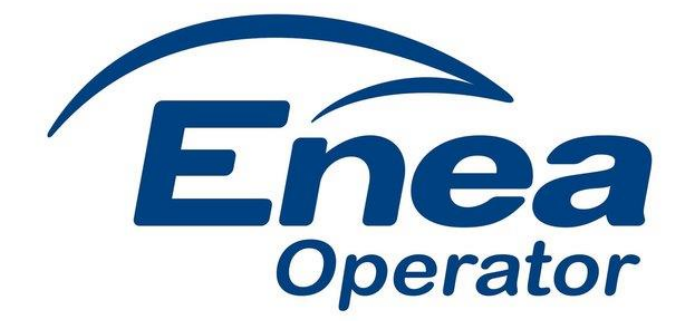

# Podręcznik Użytkownika Portalu Wytwórcy

Wersja z dnia 01.09.2021 r.

Skontaktuj się z nami: Email: wytworcy@operator.enea.pl

# Spis treści

| Spis treści                               |
|-------------------------------------------|
| Dostęp do Portalu                         |
| Logowanie                                 |
| Rejestracja konta                         |
| Nawigacja po systemie9                    |
| Ekran startowy10                          |
| Prezentacja danych pomiarowych13          |
| Dane pomiarowe                            |
| Porównanie danych pomiarowych15           |
| Zlecenia OT17                             |
| Karta odczytowa17                         |
| Automatyczna wysyłka danych pomiarowych18 |
| Dane Planistyczne MWE19                   |
| Harmonogramy dyspozycyjności19            |
| Walidacje harmonogramów dyspozycyjności22 |
| Grafiki generacji21                       |
| Metody wprowadzania danych23              |
| Walidacje grafików generacji24            |
| Dane strukturalne MWE                     |
| Składanie dokumentów25                    |
| Baza wiedzy28                             |
| Pomoc                                     |
| Komunikaty                                |
| Zarządzanie uprawnieniami Użytkowników32  |

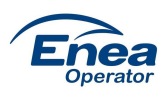

# Dostęp do Portalu

# Logowanie

Dostęp do portalu możliwy jest po wejściu na stronę portalu <u>portalwytworcy.operator.enea.pl</u> i zalogowaniu się przy pomocy loginu (adres e-mail), hasła. Dodatkowo może pojawić się konieczność wprowadzenia kodu SMS.

| Logowanie           |                    |
|---------------------|--------------------|
| Nazwa użytkownika * |                    |
| Hasło *             |                    |
|                     | NIE PAMIĘTAM HASŁA |
| ZAREJESTRUJ SIĘ     | ZALOGUJ SIĘ        |

#### Rys. 1 Logowanie przy użyciu loginu i hasła

| Nazwa użytkownika * |                    |
|---------------------|--------------------|
| Hasło*              |                    |
| Kod SMS *           | WYŚLIJ KOD SMS     |
|                     | NIE PAMIĘTAM HASŁA |

Rys. 2 Logowanie przy użyciu loginu i hasła i kodu SMS

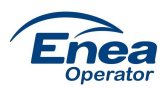

# **Rejestracja konta:**

W udostępnionej wersji Portalu opcja "Zarejestruj się" w oknie logowania nie będzie aktywna. Proces rejestracji konta będzie inicjowany przez Administratora Portalu i spowoduje wysłanie do Użytkownika e-maila z linkiem aktywacyjnym. Dla Użytkowników typ ABKU konta zakładane są przez Administratora Portalu na podstawie pisemnego upoważnienia złożonego przez Partnera Biznesowego. Dla pozostałych Użytkowników konta zakładane są przez Administratora Portalu na podstawie wniosku złożonego przez Użytkownika typu ABKU **poprzez Portal**. Zasady tworzenia kont zawarte są w "Regulaminie świadczenia usług drogą elektroniczną w ramach portalu wytwórcy udostępnionego przez ENEA Operator sp. z o.o." (dalej Regulamin).

Krok 1:

Po otrzymaniu e-maila: "Aktywacja konta w Portalu Wytwórcy" należy kliknąć na link (pierwszy od góry) potwierdzający adres e-mail. Link aktywny jest przez 3 dni.

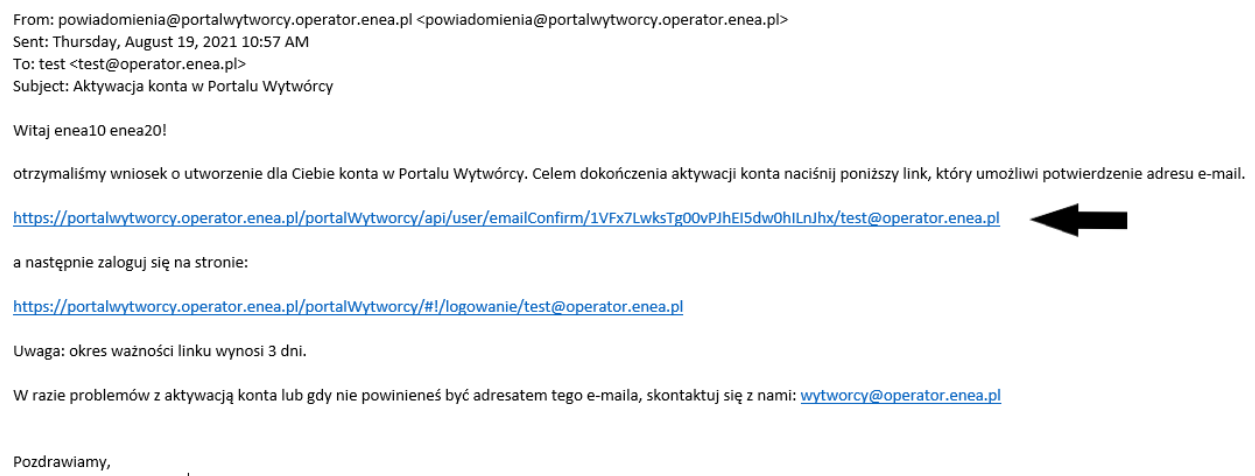

Pozdrawiamy, Zespół Portalu Wytwórcy

Na ekranie przeglądarki powinien pojawić się komunikat informujący o pomyślnym potwierdzeniu adresu e-mail Użytkownika.

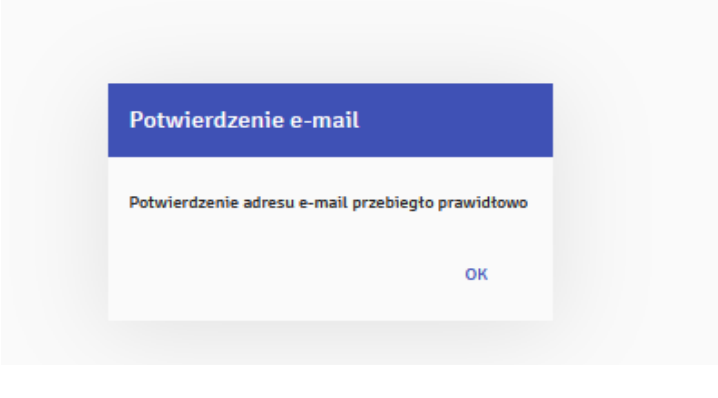

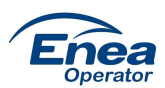

#### Krok 2

Po potwierdzeniu komunikatu w oknie: "Potwierdzenie e-mail" przyciskiem OK, należy nacisną w e-

#### mailu: "Aktywacja konta w Portalu Wytwórcy" na dolny link

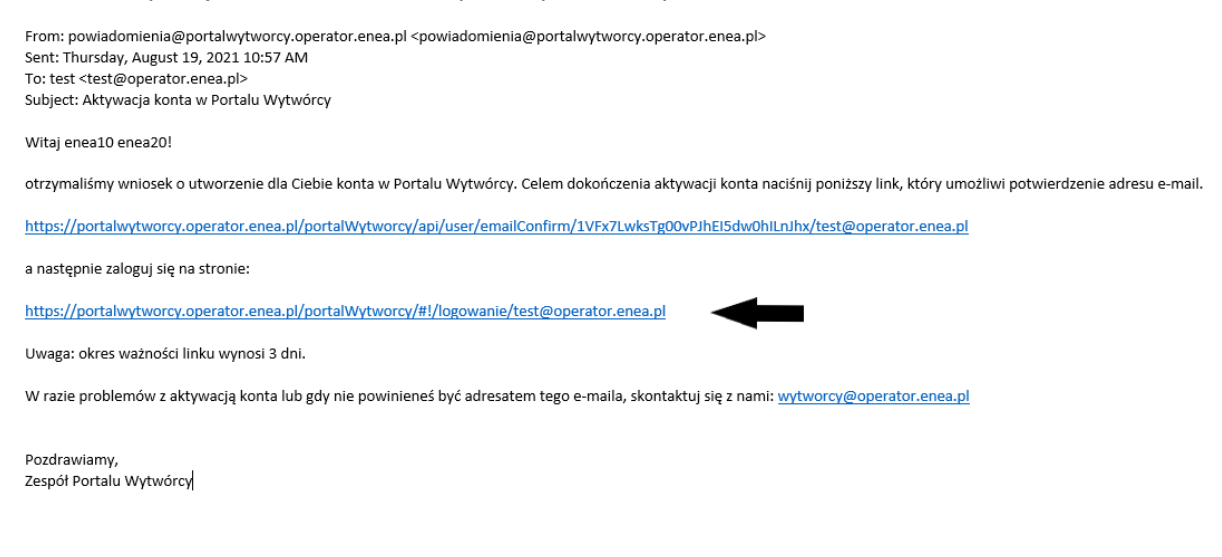

Na ekranie przeglądarki powinno pojawić się okno: "Logowanie" w którym należy nacisnąć na przycisk: "USTAW HASŁO PIERWSZEGO LOGOWANIA"

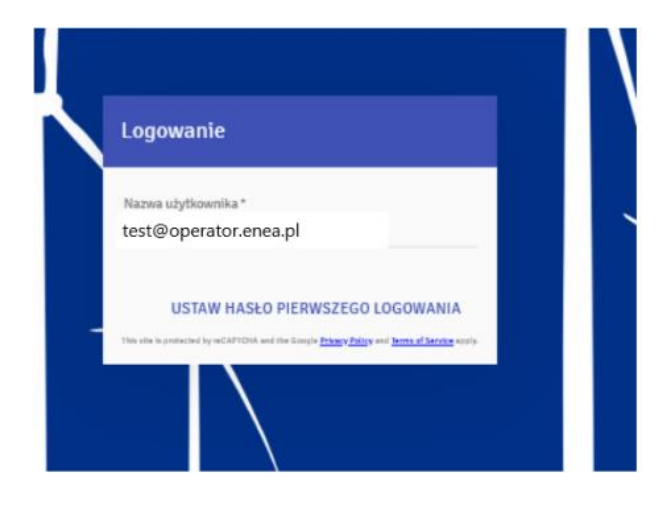

Następnie na ekranie przeglądarki powinno pojawić się okno: "Zmiana hasła" oraz na telefon Użytkownika powinien przyjść SMS o treści: "Twoje hasło pierwszego logowania do Portalu Wytwórcy" zawierający hasło do aktywacji konta.

Komunikat informujący o wysłaniu SMS z hasłem powinien dodatkowo pojawić się w górnym prawym rogu okna przeglądarki.

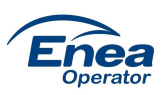

|                 |                    | >             | ×      |
|-----------------|--------------------|---------------|--------|
| Hasło *         |                    |               |        |
| Nowe hasło *    |                    |               |        |
| Powtórz hasło * |                    |               |        |
| Kod SMS*        | POBIER.            | Z KOD SMS     |        |
|                 | ANULUJ             | ZMIEŃ HASł    | ŁO     |
|                 |                    |               |        |
| 80% 값<br>st     | S z hasłem pierwsz | ego logowania | :<br>a |

W oknie przeglądarki: "Zmiana hasła" w polu "Hasło" należy wprowadzić hasło z SMS, w polu "Nowe hasło" i w polu " Powtórz hasło" należy wprowadzić hasło Użytkownika, które będzie służyło do logowania się do Portalu.

Następnie należy nacisnąć przycisk: "POBIERZ KOD SMS", u dołu ekranu okna powinna pojawić się informacja potwierdzająca wysłanie SMS.

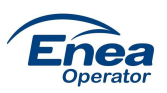

| Zmiana hasła    | ×                                                                                                    |
|-----------------|----------------------------------------------------------------------------------------------------|
| Hasto *         |                                                                                                    |
| Nowe hasto *    |                                                                                                    |
| Powtórz hasło * |                                                                                                    |
| Kod SMS *       | POBIERZ KOD SMS                                                                                                    |
|                 | ANULUJ ZMIEŃ HASŁO                                                                                                    |
|                 | Sector and a sector and a sector a sector a se |

| Zmiana hasła    |                         |
|-----------------|-------------------------|
| Hasło*          |                         |
| •••••           |                         |
| Nowe hasto *    |                         |
| •••••           |                         |
| Powtórz hasło * |                         |
| Niezgodne hasła |                         |
|                 |                         |
| Kod SMS *       | POBIERZ KOD SMS         |
| Kod SMS zo      | ostał poprawnie wysłany |
|                 | ANULUJ ZMIEŃ HA:        |
|                 |                         |

Po chwili powinno pojawić się okno potwierdzające zmianę hasła logowania do Portalu – należy nacisnąć przycisk OK.

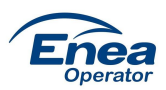

|   | Logowanie                                        |                                                            |  |
|---|--------------------------------------------------|------------------------------------------------------------|--|
|   | Nazwa użytkownika *                              |                                                            |  |
|   | e<br>Hasło zostało pomy                          | ślnie zmienione!                                           |  |
|   | Po                                               | ок                                                         |  |
|   |                                                  | PUDIERZ NUD SMIS                                           |  |
|   |                                                  | NIE PAMIĘTAM HASŁA                                         |  |
|   | ZAREJESTRUJ SIĘ                                  | ZALOGUJ SIĘ                                                |  |
|   | This alle is protected by reCAPTCHA and the Goog | e <u>Privacy Policy</u> and <u>Terms of Service</u> apply. |  |
| ' |                                                  |                                                            |  |

W tym samym momencie powinna przyjść wiadomość do Użytkownika na e-mail potwierdzająca zmianę hasła.

From: powiadomienia@portalwytworcy.operator.enea.pl < powiadomienia@portalwytworcy.operator.enea.pl> Sent: Thursday, August 19, 2021 10:58 AM To: test <test@operator.enea.pl> Subject: Zmiana hasła w Portalu Wytwórcy

Witaj enea10 enea20!

Zmiana hasła w Portalu Wytwórcy ENEA Operator Sp. z o.o. zakończona pomyślnie dla Twojego konta. Przejdź do strony logowania do Portalu Wytwórcy: <u>https://portalwytworcy.operator.enea.pl/portalWytworcy/</u>

Pozdrawiamy, Zespół Portalu Wytwórcy

Użytkownik może w tym momencie zalogować się na stronę Portalu klikając na link w mailu: "Zmiana hasła w Portalu Wytwórcy" lub bezpośrednio wprowadzić na stronie przeglądarki adres portalwytworcy.operator.enea.pl używając własnego hasła.

Ostatnim krokiem aktywacji konta jest zapoznanie się i akceptacja Regulaminu i zgód. Po zaznaczeniu wszystkich pozycji i naciśnięciu przycisku "AKCEPTUJĘ" użytkownik zostanie przeniesiony do Portalu.

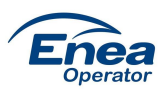

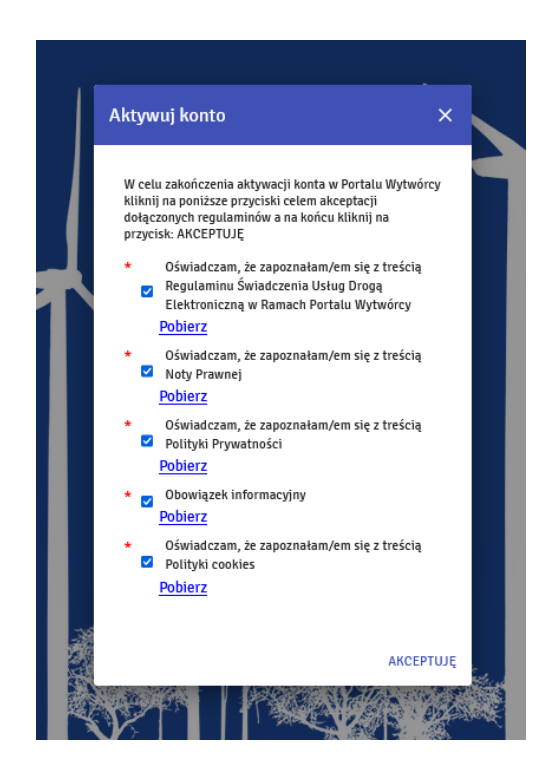

# Nawigacja po systemie

W prawym górnym rogu znajduje się menu użytkownika. Z tego poziomu można zmienić swoje hasło i wylogować się z portalu.

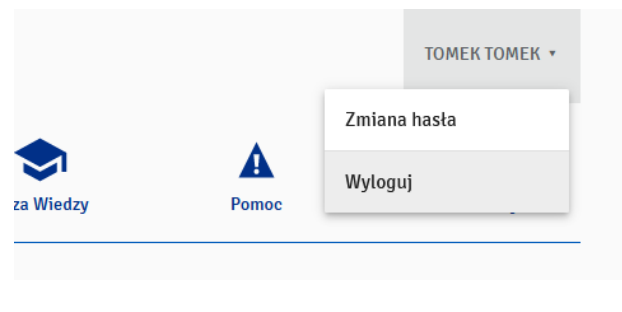

Rys. 4 Menu użytkownika

Do poruszania się po Portalu służą poniższe zakładki:

• Ekran Startowy

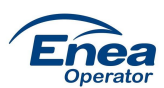

- Prezentacja Danych Pomiarowych
- Dane Planistyczne MWE
- Dane Strukturalne MWE
- Składanie Dokumentów
- Baza Wiedzy
- Pomoc
- Komunikaty

Szczegółowy opis poszczególnych zakładek dostępny jest w dalszej części dokumentu.

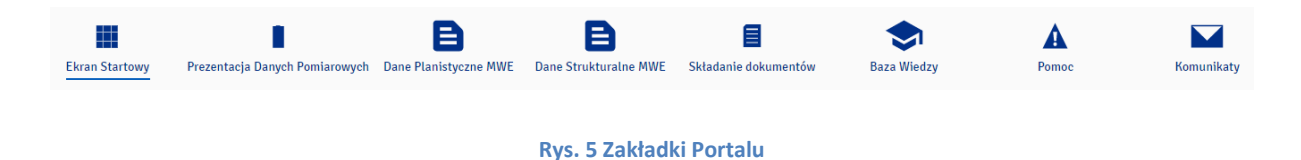

# **Ekran Startowy**

Po poprawnym zalogowaniu do Portalu użytkownikowi ukazuje się Ekran Startowy.

W górnej część okna wyświetlane są dane użytkownika:

- Imię i nazwisko
- Telefon
- E-mail

| Dane użytkownika                |                            |                            |
|---------------------------------|----------------------------|----------------------------|
| Imię i nazwisko<br>Adam Testowy | Telefon                    | E-mail<br>∑ testowy@nmg.pl |
|                                 | Rys. 6 Ekran Startowy – da | ane użytkownika            |

Niżej widoczne są wszystkie przypisane do użytkownika Moduły Wytwarzania Energii. W ramach każdego MWE wyświetlane są:

- Numer PPE
- Status PPE

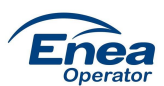

- Typy i numery liczników
- Grupa Taryfowa
- Umowy
- Moc umowna
- Stan członu wykonawczego
- Wielkość mierzona umożliwia ustawienie rozliczeniowych stanów liczydeł (Energia czynna pobrana, Energia czynna oddana)
- Data pomiaru wyświetla datę ostatniego znanego stanu liczydła
- Stan liczydła

| MWE 7315056 - POZNAŃ UL. NNN 7315056                  |   |
|-------------------------------------------------------|---|
| Numer PPE<br>590310600000318466                       |   |
| Status PPE                                            |   |
| Typy i numery liczników                               |   |
| ZMD meter2471310 •                                    |   |
| Grupa Taryfowa<br>B23                                 |   |
| Umowy<br>Umowa1, Od: 2020-01-01 do: Czas nieokreślony | • |
| Moc umowna<br>500 kW                                  |   |
| Wielkość mierzona                                     | - |
| Brak danych<br>                                       |   |

Rys. 7 Ekran Startowy – Moduł Wytwarzania Energii

Po prawej stronie wyświetlany jest wykres pokazujący zużycie energii pomiędzy ostatnimi sczytanymi stanami liczydeł. Dane mogą być przedstawione w postaci wykresu liniowego lub słupkowego.

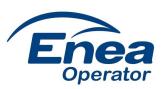

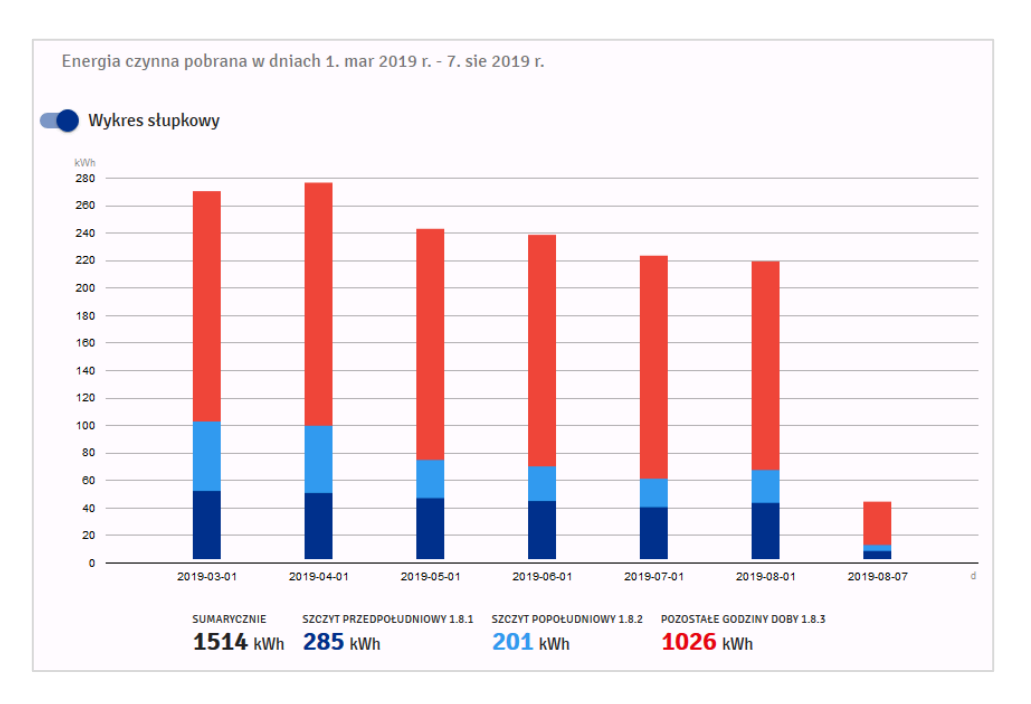

Rys. 8 Ekran Startowy – wykres słupkowy

Po najechaniu kursorem na słupki lub linie, pojawiają się szczegółowe dane. Pod wykresami dostępne są informacje o zużyciu sumarycznym dla wskazanego okresu, a także z podziałem na strefy.

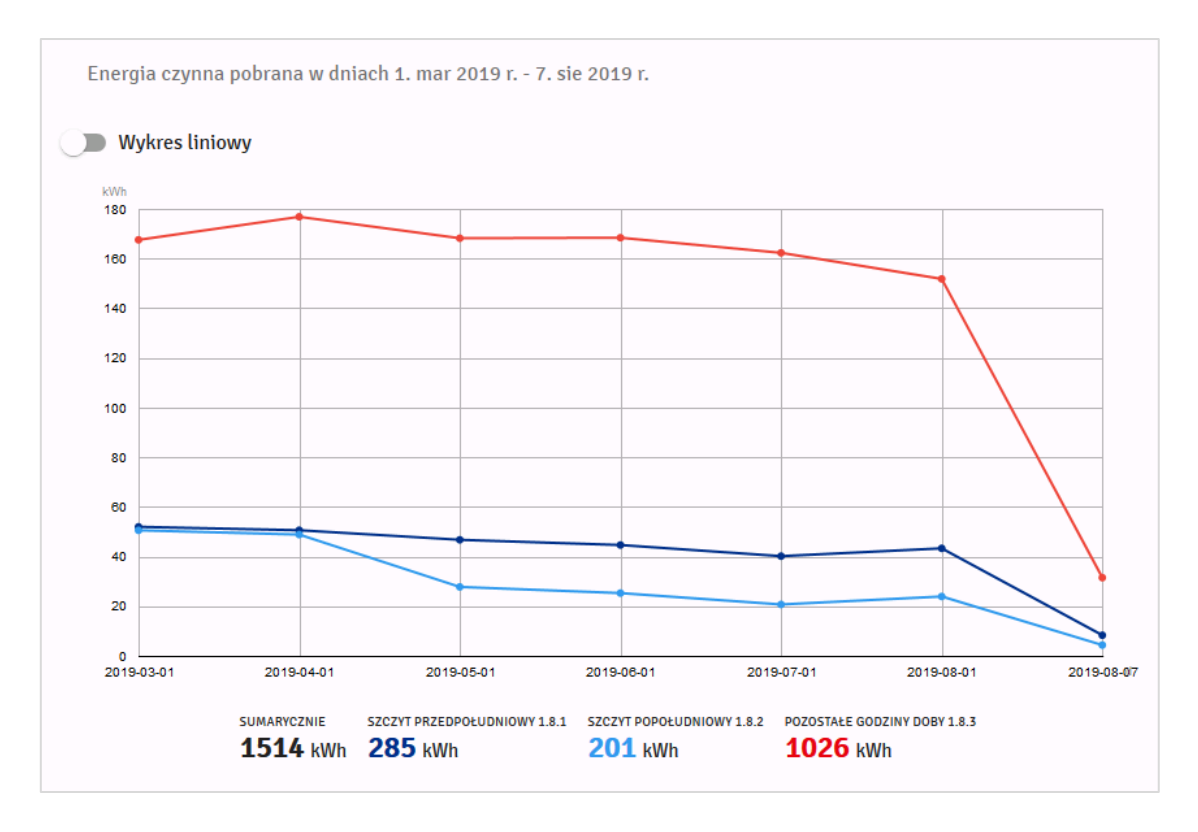

Rys. 9 Ekran Startowy – wykres linowy

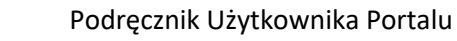

W dolnej części Ekranu Startowego wyświetlona jest lista otrzymanych wiadomości.

| Wiadomości |                                                                                   |                     |               |  |  |
|------------|-----------------------------------------------------------------------------------|---------------------|---------------|--|--|
| Lp.        | Tytuł                                                                             | Data otrzymania     | Czy załącznik |  |  |
| 1          | Zmieniono status zgłoszenia 16052, Sprawdź aktualizację w zakładce "Pomoc"        | 2021-04-19 14:00:06 | Nie           |  |  |
| 2          | Zmieniono status zgłoszenia 16052, Sprawdź aktualizację w zakładce "Pomoc"        | 2021-04-19 14:00:06 | Nie           |  |  |
| 3          | Zmieniono status zgłoszenia 16051, Sprawdź aktualizację w zakładce "Pomoc"        | 2021-04-19 13:45:06 | Nie           |  |  |
| 4          | Zmieniono status zgłoszenia 16051, Sprawdź aktualizację w zakładce "Pomoc"        | 2021-04-19 13:45:06 | Nie           |  |  |
| 5          | Zmieniono status dla dokumentu 15052, Sprawdź aktualizację w zakładce "Dokumenty" | 2021-04-19 09:47:54 | Nie           |  |  |
|            | 200 λο2 ψε2νετικε μια δο διάδου το δια το δια δια δια δια δια δια δια δια δια δια |                     |               |  |  |

Rys. 10 Ekran Startowy – komunikaty

# Prezentacja Danych Pomiarowych

Moduł Prezentacja Danych Pomiarowych tworzy pięć zakładek:

- Dane pomiarowe
- Porównanie danych pomiarowych
- Zlecenia OT
- Karta odczytowa
- Automatyczna wysyłka danych pomiarowych

### **Dane pomiarowe**

Zakładka ta umożliwia analizę zużyć na poszczególnych MWE/PPE. W menu znajdującym się po lewej stronie można wskazać lokalizację wyświetlanych danych. Wskazanie możliwe jest dla grupy lub pojedynczych MWE/PPE. Podział ten dostępny jest także z poziomu innych zakładek.

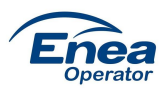

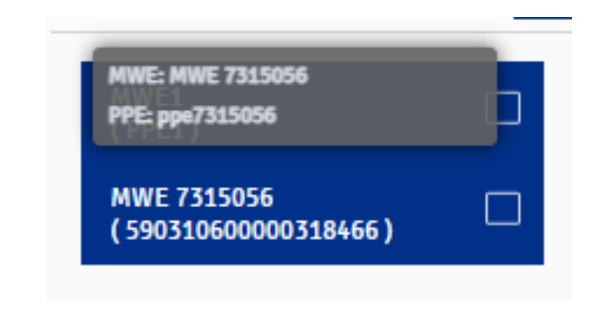

Rys. 11 Prezentacja Danych Pomiarowych – wybór MWE/PPE

W centralnej części portalu dostępna jest część analityczna z wykresami. Użytkownik może wybierać różne okresy prezentacji: doba, tydzień, miesiąc oraz rok. Przy pomocy dodatkowych opcji, możliwa jest zmiana zakresu daty, mierzonych wartości oraz agregacji danych.

Z prawej strony wyświetlony jest wykres prezentujący procentowy udział poszczególnych stref taryfowych dla wybranego okresu.

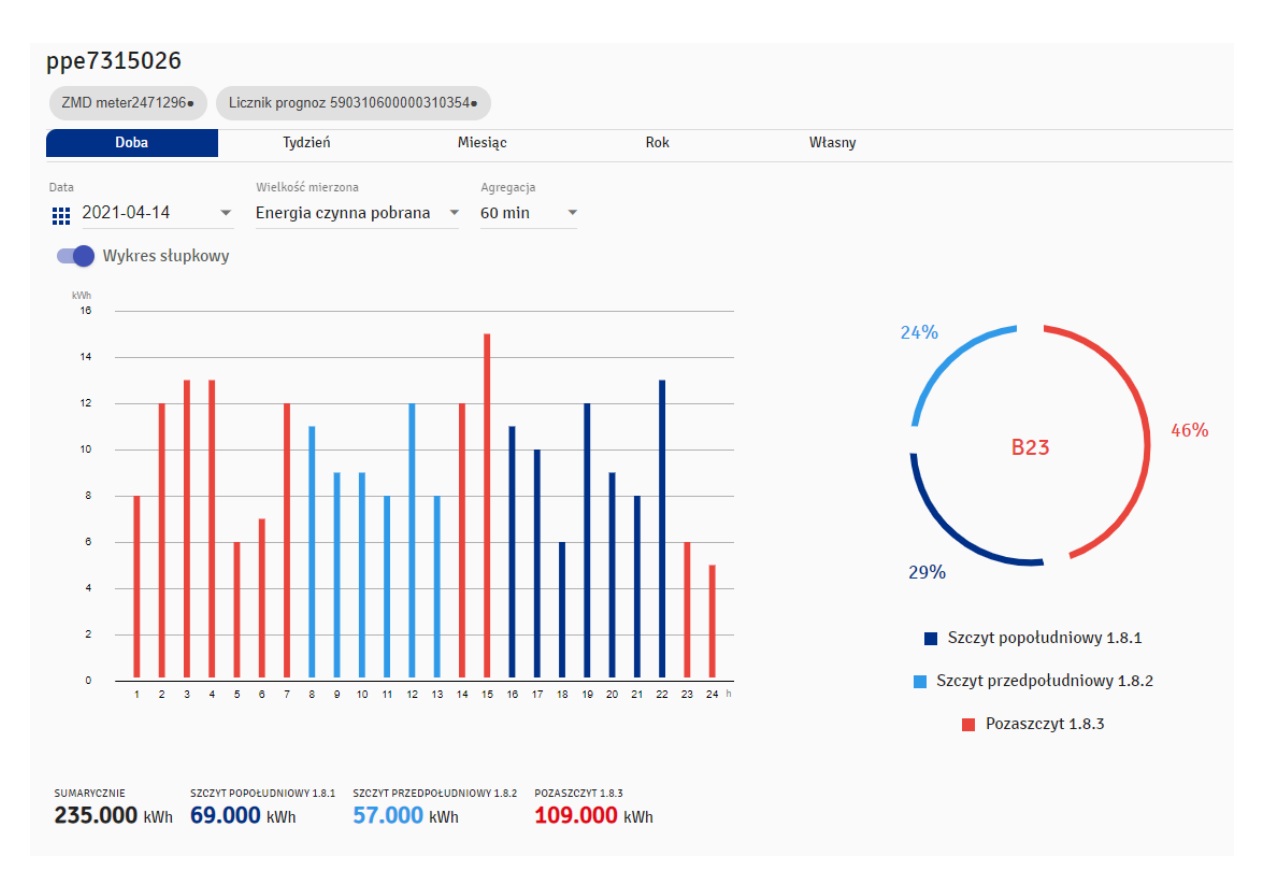

Rys. 12 Prezentacja Danych Pomiarowych – wykres zmiany interwału i wielkości mierzonej

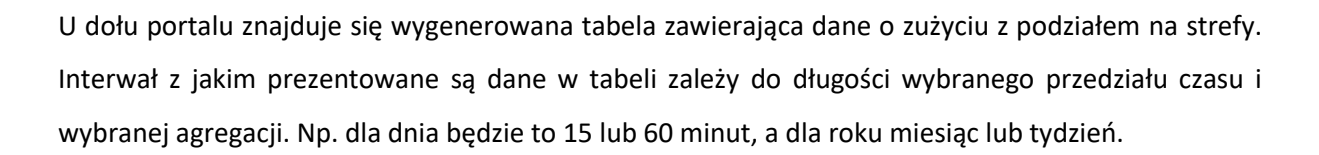

|                  |             |             |             | PDF            | XLS   | DRUKUJ |
|------------------|-------------|-------------|-------------|----------------|-------|--------|
| Dzień            | 1.8.1 [kWh] | 1.8.2 [kWh] | 1.8.3 [kWh] | Status         |       |        |
| 2021-04-12 01:00 |             |             | 15.000      | Dane rzeczy    | wiste |        |
| 2021-04-12 02:00 |             |             | 15.000      | Dane szacov    | wane  |        |
| 2021-04-12 03:00 |             |             | 12.000      | Dane szacov    | wane  |        |
| 2021-04-12 04:00 |             |             | 13.000      | Dane szacov    | wane  |        |
| 2021-04-12 05:00 |             |             | 7.000       | Dane szacowane |       |        |
| 2021-04-12 06:00 |             |             | 11.000      | Dane szacowane |       |        |
| 2021-04-12 07:00 |             |             | 13.000      | Dane szacov    | wane  |        |
| 2021-04-12 08:00 |             | 12.000      |             | Dane szacov    | wane  |        |
| 2021-04-12 09:00 |             | 13.000      |             | Dane szacov    | wane  |        |
| 2021-04-12 10:00 |             | 15.000      |             | Dane szacov    | wane  |        |
| 2021-04-12 11:00 |             | 13.000      |             | Dane szacov    | wane  |        |
| 2021-04-12 12:00 |             | 10.000      |             | Dane szacov    | wane  |        |
| 2021-04-12 13:00 |             | 11.000      |             | Dane szacov    | wane  |        |

Rys. 13 Prezentacja Danych Pomiarowych – tabela z danymi z podziałem na interwały i strefy

Tabelę można wyeksportować do pliku PDF, XLS oraz wydrukować. Wspomniane opcje znajdują się nad tabelą.

# Porównanie danych pomiarowych

Ta część modułu Prezentacja Danych Pomiarowych umożliwia porównanie danych pomiarowych w formie wykresów i tabeli. Porównywać ze sobą można zarówno dane w ramach jednego jak i kilku PPE. W tym celu należy skonfigurować elementy, które mają być uwzględnione i każdorazowo wybrać "Dodaj do porównania".

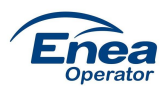

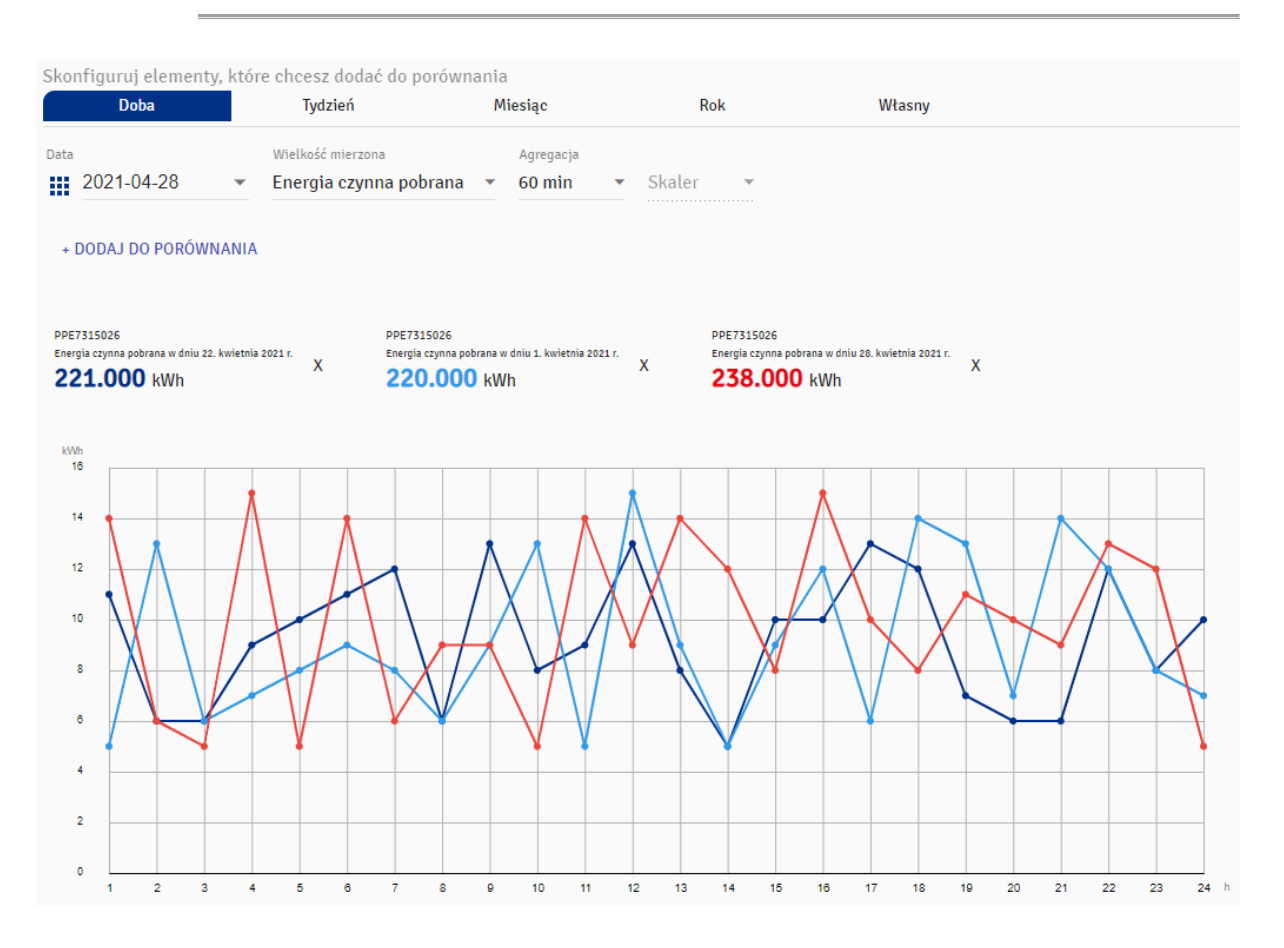

Rys. 14 Prezentacja Danych Pomiarowych – wykres porównania danych pomiarowych

|         |                                                          |                                                          | PDF XLS DRUKUJ                                           |
|---------|----------------------------------------------------------|----------------------------------------------------------|----------------------------------------------------------|
| Godzina | ppe7315026 [kWh]<br>Energia czynna pobrana<br>2021-04-22 | ppe7315026 [kWh]<br>Energia czynna pobrana<br>2021-04-01 | ppe7315026 [kWh]<br>Energia czynna pobrana<br>2021-04-28 |
| 01:00   | 11.000                                                   | 5.000                                                    | 14.000                                                   |
| 02:00   | 6.000                                                    | 13.000                                                   | 6.000                                                    |
| 03:00   | 6.000                                                    | 6.000                                                    | 5.000                                                    |
| 04:00   | 9.000                                                    | 7.000                                                    | 15.000                                                   |
| 05:00   | 10.000                                                   | 8.000                                                    | 5.000                                                    |
| 06:00   | 11.000                                                   | 9.000                                                    | 14.000                                                   |
| 07:00   | 12.000                                                   | 8.000                                                    | 6.000                                                    |
| 08:00   | 6.000                                                    | 6.000                                                    | 9.000                                                    |
| 09:00   | 13.000                                                   | 9.000                                                    | 9.000                                                    |
| 10:00   | 8.000                                                    | 13.000                                                   | 5.000                                                    |

Rys. 15 Prezentacja Danych Pomiarowych – tabela porównania danych pomiarowych

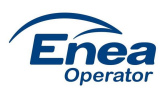

Tabelę można wyeksportować do pliku PDF, XLS oraz wydrukować. Wspomniane opcje znajdują się nad tabelą.

# Zlecenia OT

Zakładka umożliwia przegląd Zleceń OT dla danego PPE w wybranym okresie czasu, jak również pobranie pojedynczego zlecenia w formie pliku PDF.

| Zlec | Zlecenia OT dla ppe1 |  |             |  |                                                                         |                    |           |  |  |  |  |  |  |
|------|----------------------|--|-------------|--|-------------------------------------------------------------------------|--------------------|-----------|--|--|--|--|--|--|
|      | Doba Tydzień         |  | Miesiąc Rok |  | Wszystkie                                                               | Własne             |           |  |  |  |  |  |  |
|      |                      |  |             |  |                                                                         |                    |           |  |  |  |  |  |  |
| Lp.  | Nazwa                |  | Opis        |  | Rodzaj zlecenia                                                         | Data zrealizowania | Załącznik |  |  |  |  |  |  |
| 1    | Zlecenie OT          |  | testy       |  | OT, 3980/12/2020 SERW_1LB<br>Zabudowa nowego LB ze<br>zdalną transmisją | 2021-03-31         | Pobierz   |  |  |  |  |  |  |
| 2    | Zlecenie OT          |  | testy       |  | OT, 3980/12/2020 SERW_1LB<br>Zabudowa nowego LB ze<br>zdalną transmisją | 2021-03-31         | Pobierz   |  |  |  |  |  |  |

Rys. 16 Prezentacja Danych Pomiarowych – tabela zleceń OT

# Karta odczytowa

Zakładka umożliwia wygenerowanie karty odczytowej dla wybranych PPE. W tym celu należy skonfigurować zapytanie zaznaczając pożądane opcje a następnie kliknąć Generuj XLSX. Jeśli wybrany zakres dat posiada dane, plik karty odczytowej zostanie zapisany na dysku komputera. W przeciwnym razie wyświetlona zostanie informacja o braku danych.

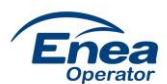

|                                 |          | Zużycie danych pomiarowych P | orównanie danych pomiarowych     | Zlecenia OT Karta odczytowa |  |  |  |  |  |
|---------------------------------|----------|------------------------------|----------------------------------|-----------------------------|--|--|--|--|--|
| PPE1<br>(MWE1)                  | <b>~</b> | Generowanie karty odczytowej | dla wybranych PPE                |                             |  |  |  |  |  |
| PPE7315056<br>(MWE 7315056)     |          |                              | Data od Data<br>2021-01-01 V 202 | ta do<br>121-03-31 ▼        |  |  |  |  |  |
| PPE7314814<br>(BGW DALSZE)      |          |                              | Moce maksymalne                  |                             |  |  |  |  |  |
| PPE7315062<br>(EL.WODNA BYSZKI) |          |                              |                                  |                             |  |  |  |  |  |
| PPE343602                       |          |                              | Energia czynna pobrana A+        | Energia czynna oddana A-    |  |  |  |  |  |
| TT ESTROUE                      |          |                              | ] Energia bierna Q1              | Energia bierna Q2           |  |  |  |  |  |
|                                 |          |                              | ] Energia bierna Q3              | Energia bierna Q4           |  |  |  |  |  |
|                                 |          |                              | Straty napięciowe U2H            | Straty napięciowe I2H       |  |  |  |  |  |
|                                 |          |                              | GENERUJ XLSX                     |                             |  |  |  |  |  |

Rys. 17 Prezentacja Danych Pomiarowych – karta odczytowa

### Automatyczna wysyłka danych pomiarowych

W tej zakładce Użytkownik może ustawić dla każdego PPE harmonogram automatycznego wysyłania zestawień z danymi na e-mail. Dostępne są trzy zestawienia: karta odczytowa, zestawienie ilości energii i zestawienie profilu. Dla każdego z zestawień można ustawić: cykl wysyłania danych (raz na dobę, raz na tydzień, raz na miesiąc), zakres danych (poprzedni dzień, poprzedni tydzień, poprzedni miesiąc) oraz dla zestawienia z danymi profilowymi dodatkowo okres agregacji danych (15/60 min.)

| Ekran Startowy                    | Prezentacja | Danych Pomiarowych                                                                                       | Dane Planistyczne MWE                        | Dane S                   | trukturalne MWE                                                    | E<br>Składanie dokum | entów Baza                                                               | Wiedzy                | Pomoc                 | Komunikaty |
|-----------------------------------|-------------|----------------------------------------------------------------------------------------------------|----------------------------------------------|--------------------------|--------------------------------------------------------------------|----------------------|--------------------------------------------------------------------------|-----------------------|-----------------------|------------|
|                                   |             | Dane pomiarowe                                                                                           | Porównanie danych pomia                      | rowych                   | Zlecenia OT                                                        | Karta odczytowa      | Automatyczna w                                                           | vysyłka danych pomia: | owych                 |            |
| MWE_F0T0W0LTAI<br>(1234567891011) | CZNE ,      | Karta odcz<br>Automatyczna<br>Tak<br>Ilość energ<br>Automatyczna<br>Nie<br>Profil<br>Automatyczna<br>Tak | ytowa<br>wysytka<br>ii<br>wysytka<br>wysytka | Raz<br>Raz<br>Raz<br>Raz | wat wysytania<br>na miesiąc<br>na dobę<br>na tydzień<br>na miesiąc | •<br>•               | Zakres danych<br>Poprzedni miesiąc<br>Zakres danych<br>Poprzedni miesiąc | 2 •                   | Agregacja<br>15 minut | ZAPISZ     |

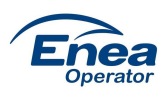

# Dane Planistyczne MWE (Modułu Wytwarzania Energii)

W tej zakładce użytkownik ma możliwość wprowadzania danych dotyczących Grafików generacji i Harmonogramów dyspozycyjności dla każdego MWE/PPE. Przełączanie między wprowadzaniem danych grafikowych i harmonogramów dyspozycyjności odbywa się za pomocą odpowiednich zakładek.

| Ekran Startowy                     | Prezentacja Danych Pomiarow | ych Dane Planistyczne /          | AWE Dane Strukturalne MWE        | Składanie dokumentów             | Baza Wiedzy                      | Pomoc                              |
|------------------------------------|-----------------------------|----------------------------------|----------------------------------|----------------------------------|----------------------------------|------------------------------------|
| INFORMACJE O IMPO                  | RTACH DDE: N                | MWE1                             |                                  |                                  |                                  |                                    |
| MWE1<br>(PPE1)                     |                             | gram dyspozycyjności             | Grafiki                          |                                  |                                  |                                    |
| MWE 7315056<br>( 59031060000031846 | 66 )                        | wy                               | bierz planowany początek prze    | Data<br>2021-08-01               | Godzina<br>• 00:00 •             |                                    |
|                                    |                             | Pla                              | nowana wielkość maksymalne       | j mocy dyspozycyjnej elektro     | ownianej (MW)                    | \$                                 |
|                                    |                             | Pla                              | anowana wielkość minimalnej i    | nocy dyspozycyjnej elektrow      | rnianej (MW)                     |                                    |
|                                    |                             | Pla                              | anowana wielkość maksymalne      | j mocy dyspozycyjnej sieciov     | vej (MW)                         |                                    |
|                                    |                             | Pla                              | anowana wielkość minimalnej i    | nocy dyspozycyjnej sieciowe      | j (MW)                           |                                    |
|                                    |                             |                                  | ZAPISZ                           |                                  |                                  |                                    |
|                                    |                             |                                  |                                  |                                  |                                  |                                    |
|                                    | Pocz                        | ątek Koniec<br>Iziału przedziału | Moc dyspozycyjna el.<br>max (MW) | Moc dyspozycyjna el.<br>min (MW) | Moc dyspozycyjna sie<br>max (MW) | ciowa Moc dyspozycyjna<br>min (MW) |

Rys. 18 Dane Planistyczne MWE – widok zakładki

# Harmonogramy dyspozycyjności

Po przejściu do zakładki Harmonogramy wyświetla się strona zawierająca listę PPE, formularz do wprowadzania nowych harmonogramów oraz tabela zawierającą już istniejące wpisy.

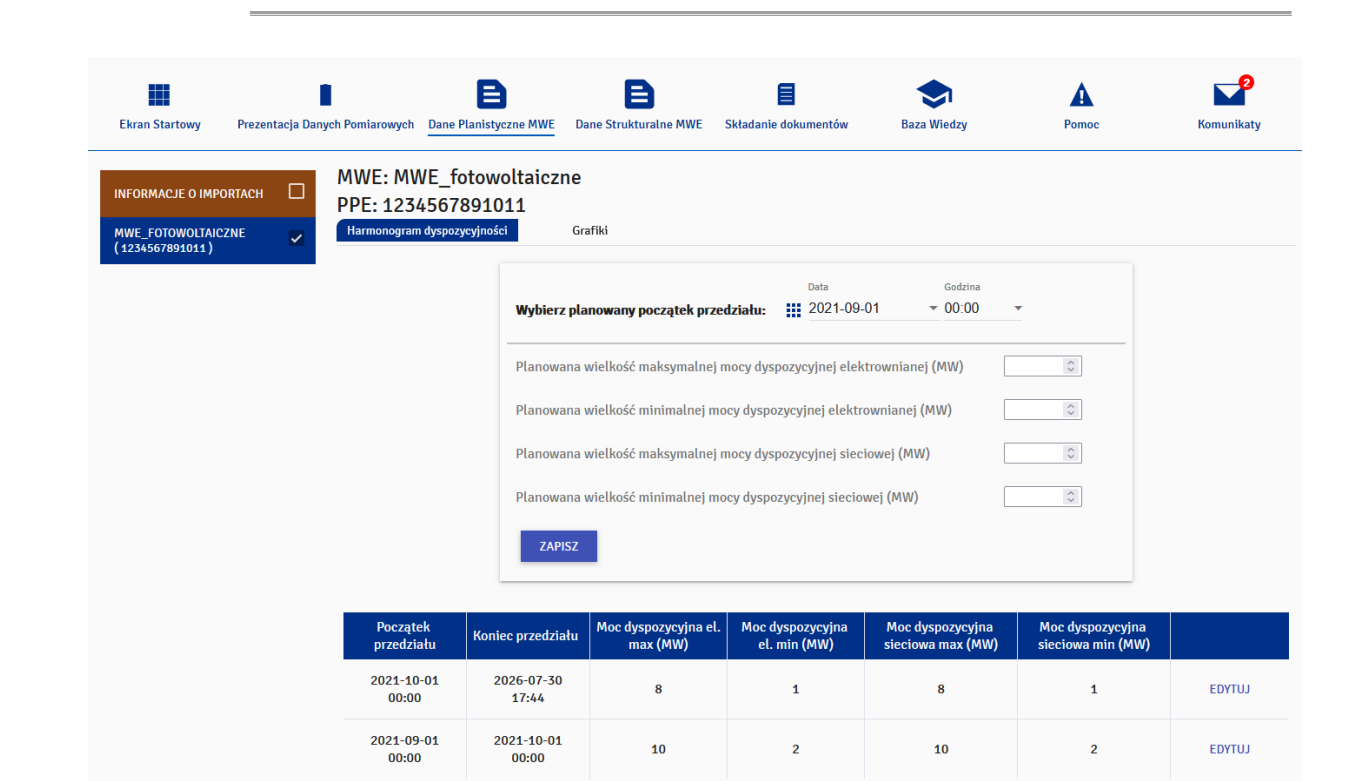

#### Rys. 19 Harmonogramy dyspozycyjności – widok zakładki

W górnej części strony znajdują się pola wyboru początkowej daty i godziny dla nowo dodawanego wpisu. Niżej znajduje się formularz do wprowadzenia wartości mocy dyspozycyjnej z polami:

- Planowana wielkość maksymalnej mocy dyspozycyjnej elektrownianej (MW)
- Planowana wielkość minimalnej mocy dyspozycyjnej elektrownianej (MW)
- Planowana wielkość maksymalnej mocy dyspozycyjnej sieciowej (MW)
- Planowana wielkość minimalnej mocy dyspozycyjnej sieciowej (MW)

| Początek przedziału 2026-03-01 | Godzina<br>• 00:00 •                                                  |   |
|--------------------------------|-----------------------------------------------------------------------|---|
|                                |                                                                       |   |
|                                | Planowana wielkość maksymalnej mocy dyspozycyjnej elektrownianej (MW) | ] |
|                                | Planowana wielkość minimalnej mocy dyspozycyjnej elektrownianej (MW)  | ) |
|                                | Planowana wielkość maksymalnej mocy dyspozycyjnej sieciowej (MW)      | ] |
|                                | Planowana wielkość minimalnej mocy dyspozycyjnej sieciowej (MW)       | ] |
|                                | ZAPISZ                                                                |   |
|                                |                                                                       |   |

Rys. 20 Harmonogramy dyspozycyjności – dodawanie nowego wpisu

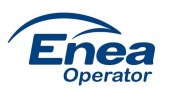

Zapisanie poprawnie wypełnionego formularza skutkuje dodaniem nowego wpisu w tabeli harmonogramów (patrz. Rys. 19).

Walidacje Harmonogramów dyspozycyjności

- Data "Początek przedziału" przy dodawaniu nowego wpisu użytkownik może wprowadzić datę :
  - o rozpoczynającą się od kolejnej godziny dnia bieżącego
  - o rozpoczynającą się od początku kolejnej doby
- 2. Wprowadzane dane mogą mieć maksymalnie trzy miejsca po przecinku (wprowadzenie większej liczby skutkuje zaokrągleniem wartości do trzeciego miejsca)
- 3. Edycja wpisów:
  - Dozwolona jest edycja wpisów pod warunkiem, że nie są z przeszłości oraz zawierają
     się w okresach, dla których możliwe jest dokonanie nowego wpisu (patrz pkt. 1).
- 4. W przypadku próby dodania lub edycji wpisu, którego data początkowa nachodzi na już wcześniej dodany wpis z taką samą data początkową, zostanie wyświetlony komunikat: "Wprowadzona data jest niepoprawna".

| Edytuj wpis                                                               |                          |                  |            |         |           |               |      |     |    |  |  |
|---------------------------------------------------------------------------|--------------------------|------------------|------------|---------|-----------|---------------|------|-----|----|--|--|
| Początek                                                                  | przedziału<br>2026-02-01 | Godzina<br>00:00 | Ŧ          |         |           |               |      |     |    |  |  |
| Planowana wielkość maksymalnej mocy dyspozycyjnej elektrownianej (MW) 0,8 |                          |                  |            |         |           |               |      |     |    |  |  |
| Planow                                                                    | ana wielkość mi          | nimalnej mo      | ocy dyspoz | ycyjnej | j elektro | ownianej (MW) |      | 0,4 |    |  |  |
| Planow                                                                    | ana wielkość ma          | ksymalnej i      | nocy dyspo | ozycyjn | nej sieci | iowej (MW)    |      | 0,8 |    |  |  |
| Planowana wielkość minimalnej mocy dyspozycyjnej sieciowej (MW)           |                          |                  |            |         |           |               |      |     |    |  |  |
|                                                                           |                          |                  |            |         |           | ANULUJ        | USUŃ |     | ZA |  |  |

Rys. 21 Harmonogramy dyspozycyjności – edycja wpisu

# Grafiki generacji

Domyślnie po wybraniu zakładki "Dane Planistyczne MWE" pojawia się strona umożliwiająca wprowadzanie Grafików generacji. Znajdują się na niej:

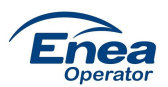

- kalendarz umożliwiający wybranie dnia od którego chcemy zacząć wprowadzanie danych
- zakładki wyboru rodzaju wielkości mierzonej: Moc Netto i Wprowadzona do sieci (jej wyświetlanie zależne jest od ustawienia parametru MWE informującego o posiadaniu znacznika autogeneracji)

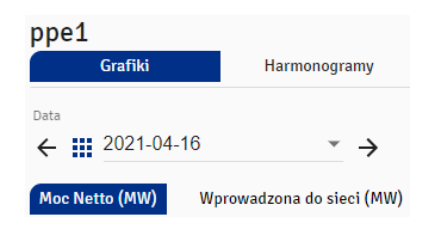

Rys. 22 Grafiki generacji – pole daty i zakładki

Domyślną wyświetlaną datą jest dzień kolejny. Wprowadzanie danych dla dnia aktualnego i z przeszłości jest zablokowane – istnieje jedynie możliwość ich podglądu. Tabela w pierwszej kolumnie zawiera podział na godziny reprezentujące koniec interwału (godzina 1 oznacza zakres czasu od 0.00-0.59). W kolejnych 9 kolumnach znajdują się kolejne dni dla raportowanego grafiku. Pod tabelą znajduje się przycisk "Zapisz".

| Godzina | 2021-04-11 | 2021-04-12 | 2021-04-13 | 2021-04-14 | 2021-04-15 | 2021-04-16 | 2021-04-17 | 2021-04-18 | 2021-04-19 |
|---------|------------|------------|------------|------------|------------|------------|------------|------------|------------|
| 1       | 0.000      | 0.000      | 0.000      | 0.000      | 0.000      | 0.000      | 0.000      | 0.000      | 0.000      |
| 2       | 0.000      | 0.000      | 0.000      | 0.000      | 0.000      | 0.000      | 0.000      | 0.000      | 0.000      |
| 3       | 0.000      | 0.000      | 0.000      | 0.000      | 0.000      | 0.000      | 0.000      | 0.000      | 0.000      |
| 4       | 0.000      | 0.000      | 0.000      | 0.000      | 0.000      | 0.000      | 0.000      | 0.000      | 0.000      |
| 5       | 0.000      | 0.000      | 0.000      | 0.000      | 0.000      | 0.000      | 0.000      | 0.000      | 0.000      |
| 6       | 0.694      | 0.469      | 0.748      | 0.763      | 0.515      | 0.499      | 0.561      | 0.424      | 0.476      |
| 7       | 0.740      | 0.500      | 0.798      | 0.714      | 0.550      | 0.533      | 0.599      | 0.453      | 0.509      |
| 8       | 0.722      | 0.490      | 0.779      | 0.794      | 0.539      | 0.522      | 0.587      | 0.443      | 0.498      |
| 9       | 0.623      | 0.422      | 0.672      | 0.685      | 0.464      | 0.449      | 0.505      | 0.381      | 0.429      |
| 10      | 0.665      | 0.451      | 0.718      | 0.731      | 0.496      | 0.480      | 0.540      | 0.408      | 0.459      |
| 11      | 0.650      | 0.441      | 0.701      | 0.715      | 0.485      | 0.469      | 0.528      | 0.398      | 0.448      |
| 12      | 0.665      | 0.451      | 0.718      | 0.731      | 0.496      | 0.480      | 0.540      | 0.408      | 0.459      |
| 13      | 0.650      | 0.441      | 0.701      | 0.715      | 0.485      | 0.469      | 0.528      | 0.398      | 0.448      |
| 14      | 0.561      | 0.379      | 0.605      | 0.617      | 0.416      | 0.403      | 0.453      | 0.342      | 0.385      |
| 15      | 0.598      | 0.405      | 0.645      | 0.657      | 0.445      | 0.431      | 0.485      | 0.366      | 0.412      |
| 16      | 0.585      | 0.397      | 0.631      | 0.643      | 0.436      | 0.422      | 0.475      | 0.358      | 0.403      |
| 17      | 0.561      | 0.379      | 0.605      | 0.617      | 0.416      | 0.403      | 0.453      | 0.342      | 0.385      |
| 18      | 0.598      | 0.405      | 0.645      | 0.657      | 0.445      | 0.431      | 0.485      | 0.366      | 0.412      |
| 19      | 0.585      | 0.397      | 0.631      | 0.643      | 0.436      | 0.422      | 0.475      | 0.358      | 0.403      |
| 20      | 0.643      | 0.436      | 0.694      | 0.707      | 0.479      | 0.464      | 0.522      | 0.394      | 0.443      |
| 21      | 0.000      | 0.000      | 0.000      | 0.000      | 0.000      | 0.000      | 0.000      | 0.000      | 0.000      |
| 22      | 0.000      | 0.000      | 0.000      | 0.000      | 0.000      | 0.000      | 0.000      | 0.000      | 0.000      |
| 23      | 0.000      | 0.000      | 0.000      | 0.000      | 0.000      | 0.000      | 0.000      | 0.000      | 0.000      |
| 24      | 0.000      | 0.000      | 0.000      | 0.000      | 0.000      | 0.000      | 0.000      | 0.000      | 0.000      |

Rys. 23 Grafiki generacji – tabela danych

ZAPISZ

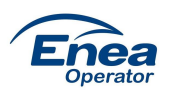

Miedzy poszczególnymi dniami można się przełączać za pomocą strzałek znajdujących się obok daty (przeskok o 1 dzień) lub wybierając konkretną datę z rozwijanego kalendarza.

UWAGA! Należy pamięta aby przed przełączeniem dni zapisać dane, inaczej wprowadzone dane zostaną utracone.

Jeśli MWE, którego dotyczy grafik, jest skategoryzowane jako fotowoltaika, portal uniemożliwi zapisanie danych w godzinach między zachodem a wschodem słońca (szary kolor komórek). Po wprowadzeniu danych i zapisie zostaną one automatycznie zastąpione wartością 0.000.

#### Metody wprowadzania danych

Portal Wytwórcy umożliwia wprowadzanie danych na kilka sposobów:

- Ręcznie przyjmowane są wartości wprowadzane zarówno z kropką jak i przecinkiem.
- Wklejanie danych obsługiwane są zarówno akcje kopiowania danych z arkuszy kalkulacyjnych jak i bezpośrednio z portalu. Odbywa się to przy pomocy skrótu Ctrl+c (kopiowanie) i Ctrl+v (wklejanie).
  - Przy wklejaniu danych do portalu za każdym razem pojawi się komunikat umożliwiający przemnożenie danych o wprowadzony współczynnik.

| Wklejanie danych                          |                     | ×        |
|-------------------------------------------|---------------------|----------|
| Wprowadź współczynni<br>przemnożone dane. | k, przez który maj: | ą zostać |
| Współczynnik<br>1                         |                     |          |
|                                           |                     |          |

• Rys. 24 Grafiki generacji – okno mnożenia danych przy wklejaniu

 Zaznaczanie obszaru danych w tabeli na portalu odbywa się przy pomocy klawisza "shift". Aby rozpocząć zaznaczanie należy wcisnąć i przytrzymać klawisz "shift" a następnie zaznaczyć pierwszą komórkę, po czym ponownie wcisnąć i przytrzymać klawisz "shift" i zaznaczyć komórkę, do której dane mają zostać zaznaczone.

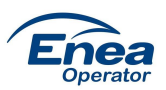

| 13 | 0.779 | 0.528 |
|----|-------|-------|
| 14 | 0.475 | 0.453 |
| 15 | 0.716 | 0.485 |
| 16 | 0.700 | 0.475 |
| 17 | 0.672 | 0.453 |
| 18 | 0.716 | 0.485 |
| 19 | 0.700 | 0.475 |

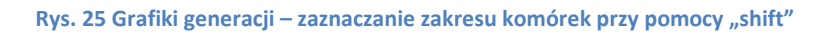

Kopiowanie danych z zakładki "Moc Netto (MW)" do "Wprowadzona do sieci (MW)" (dla MWE posiadających znacznik autogeneracji) odbywa się poprzez kliknięcie w zakładce "Wprowadzona do sieci" ikony kopiowania znajdującej się obok daty. Po kliknięciu w ikonę pojawia się okno do wprowadzenia współczynnika, przez który mają zostać przemnożone dane.

| Godzina | 2021-04-16 🕅 | 2021-04-17 🕞 | 2021-04-18 📋 |
|---------|--------------|--------------|--------------|
| 1       | 0.147        | 0.098        |              |
| 2       | 0.294        | 0.196        |              |
| 3       | 0.462        | 0.308        |              |
| 4       | 0.150        | 0.147        |              |

Rys. 26 Grafiki generacji – kopiowanie danych z zakładki "Moc Netto" do "Wprowadzona do sieci"

#### Walidacje Grafików generacji

- Możliwe jest wpisanie danych z maksymalnie trzema miejscami po przecinku.
- Po wprowadzeniu wartości większej od Mocy zainstalowanej komórka podświetlana jest na czerwono, a przy próbie zapisu pojawia się komunikat: "Wprowadzono wartość mocy przekraczającą moc zainstalowaną - popraw dane". Aby zapisać dane należy poprawić wszystkie przekroczone wartości.
- Przy zapisie, jeśli dane nie zostały uzupełnione na 9 dni do przodu, system poinformuje o tym użytkownika komunikatem "Nie uzupełniono wszystkich wartości na najbliższe 9 dni" oraz kolorem żółtym zaznacza komórki wymagające wypełnienia.

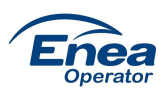

| 4  | 0.000 | 0.000 | 0.000 | 0.000 | 0.000 | 0.000  | 0.000  | 0.000  | 0.000 |
|----|-------|-------|-------|-------|-------|--------|--------|--------|-------|
| 5  | 0.000 | 0.000 | 0.000 | 0.000 | 0.000 | 0.000  | 0.000  | 0.000  | 0.000 |
| 6  | 0.000 | 0.000 | 0.000 | 0.000 | 0.000 | 0.000  | 0.000  | 0.000  | 0.000 |
| 7  | 4.284 | 4.712 | 0.471 | 0.754 | 2.260 | 12.000 | 23.450 | 11.500 | 6.115 |
| 8  | 4.891 | 5.380 | 0.538 | 0.861 | 2.260 | 23.000 | 12.230 | 11.500 | 6.270 |
| 9  | 3.341 | 3.676 | 0.368 | 0.588 | 3.390 | 23.000 | 12.540 | 1.695  |       |
| 10 | 5.012 | 5.513 | 0.551 | 0.882 | 4.520 | 3.390  | 25.000 | 1.000  | 0.500 |
| 11 | 6.683 | 7.351 | 0.735 | 1.176 | 5.161 | 2.000  | 1.000  | 23.000 |       |
| 12 | 7.630 | 8.393 | 0.839 | 1.343 | 3.526 | 3.000  | 2.000  | 45.000 |       |
| 13 | 4.145 | 4.559 | 0.456 | 0.729 | 5.288 | 3.526  | 99.000 | 12.450 |       |
| 14 | 5.526 | 6.079 | 0.608 | 0.973 | 7.051 | 123    |        |        |       |
| 15 | 6.310 | 6.941 | 0.694 | 1.111 | 8.051 |        |        |        |       |
| 16 | 0.000 | 0.000 | 0.000 | 0.000 | 0.000 | 0.000  | 0.000  | 0.000  | 0.000 |
| 17 | 0.000 | 0.000 | 0.000 | 0.000 | 0.000 | 0.000  | 0.000  | 0.000  | 0.000 |

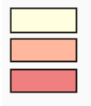

Brak wartości na najbliższe 9 dni Przekroczenie wartości z harmonogramu

rzekroczenie wartości z narmonogramu

Przekroczenie dopuszczalnej wartości mocy zainstalowanej MWE

Rys. 27 Grafiki generacji – walidacje wprowadzania danych

# **Dane strukturalne MWE**

W tym miejscu Portalu prezentowane są podstawowe dane dotyczące MWE. Przy pomocy lewego menu możliwe jest przełączenie MWE.

| Ekran Startowy                       | Prezentacja Danych Pomiarowych | Dane Planistyczne MWE | Dane Strukturalne MWE | Składanie dokumentów          | <b>Baza Wiedzy</b> | Pomoe                                | Komunikaty                              |  |  |
|--------------------------------------|--------------------------------|-----------------------|-----------------------|-------------------------------|--------------------|--------------------------------------|-----------------------------------------|--|--|
| MWE_FOTOWOLTAICZI<br>(1234567891011) | NE 🗹 Podstawo                  | we dane o MWE         |                       |                               |                    |                                      |                                         |  |  |
|                                      | Nazwa MWE                      |                       | Kod PPE               |                               | Kod MW             | E                                    |                                         |  |  |
|                                      | MWE_foto                       | woltaiczne            | 1234567891011         |                               |                    | MWE_0686397_42T0001                  |                                         |  |  |
|                                      | Oddział Dystry<br>Poznań       | bucji                 | Typ źródła            | Typ źródła energii pierwotnej |                    |                                      | Podrzędny typ źródła energii pierwotnej |  |  |
|                                      | Znacznik auto                  | generacji             | Napięcie v            | v punkcie przyłączenia        | Moc zair           | Moc zainstalowana wytwórcza MWE [MW] |                                         |  |  |
|                                      | Tak                            |                       | 0.23 k\               | / (AC)                        |                    |                                      |                                         |  |  |
|                                      | Typ MWE<br>B                   |                       | Status ins            | talacji                       |                    |                                      |                                         |  |  |

#### Rys. 28 Podstawowe dane o MWE

# Składanie dokumentów

Zakładka umożliwia użytkownikowi wysyłanie dokumentów do Administratora Portalu.

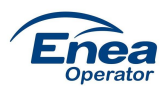

| Ekran Startown Pre           | Zentacia Danych Pomiarow | Dane Planistyczne MWF | Dana Strukturalna MWF Składania dokumantów Ba                  | ta Wiedzy Pomor                          | Komunikaty      |
|------------------------------|--------------------------|-----------------------|----------------------------------------------------------------|------------------------------------------|-----------------|
| Dokumenty                    |                          |                       |                                                                |                                          |                 |
|                              |                          |                       |                                                                |                                          | ZŁÓŻ DOKUMENT > |
| Wpisz temat                  | ۹                        | PRZYJĘTY OCZEKIWANI   | E NA PRZEKAZANIE WERSJI PISEMNEJ ODRZUCONY                     | Zakres od 🔻                              | Zakres do 🔻     |
| Temat                        | Numer dokumentu          | Numer PPE             | Kategoria                                                      | Status zgłoszenia                        | Aktualizacja 🗸  |
| Reali. wyt dokument 1        | 15052                    | 590310600029110355    | Realizacja Wytycznych SOGL                                     | Wymaga uzupełnienia przez<br>użytkownika | 09.04.2021<br>V |
| Wniosek - gwarancja<br>poch. | 14053                    | 590310600029110355    | Wnioski i inne dokumenty wymagające poświadczenia<br>przez OSD | Przyjęty                                 | 07.04.2021      |
| Homologacja<br>urządzenia    | 14051                    | 59031060000310354     | Dokumenty techniczne                                           | Zarejestrowany                           | 07.04.2021      |

Rys. 29 Składanie dokumentów – widok modułu

Po wybraniu zakładki "Składanie dokumentów" użytkownikowi ukazuje się tabela zawierająca już złożone sprawy. Szczegóły każdej z nich, w tym historia jej procedowania, widoczne są po rozwinięciu jej widoku. W tym celu należy kliknąć znak <sup>v</sup> znajdujący się pod datą w kolumnie "Aktualizacja".

| Temat                                                                                                   | Numer dokumentu              | Numer PPE          | Kategoria                                                      | Status zgłoszenia                        | Aktualizacja 🗸  |
|----------------------------------------------------------------------------------------------------|------------------------------|--------------------|----------------------------------------------------------------|------------------------------------------|-----------------|
| Reali. wyt dokument 1                                                                                   | 15052                        | 590310600029110355 | Realizacja Wytycznych SOGL                                     | Wymaga uzupełnienia przez<br>użytkownika | 09.04.2021      |
| 19-04-2021 09:47<br>Status dokumentu: Wymaga u                                                          | zupełnienia przez użytkowr   | iika               |                                                                |                                          |                 |
| 19-04-2021 09:47<br>Wiadomość: Prosimy o dokona                                                         | nie koniecznych uzupełnień   | ń w dokumentacji.  |                                                                |                                          |                 |
| 09-04-2021 07:44<br>Status dokumentu: Zarejestrov                                                       | wany                         |                    |                                                                |                                          |                 |
| 09-04-2021 07:43<br>Status dokumentu: Wysłany                                                           |                              |                    |                                                                |                                          |                 |
| Opis dokumentu: Dokument 1<br>Załączniki: 1<br>wytyczne_sogl.docx<br>Dodaj załączniki<br>ZAMSZ DOKUMENT | dot. realizacji wytycznych S | SOGL.              |                                                                |                                          |                 |
| Wniosek - gwarancja<br>poch.                                                                            | 14053                        | 590310600029110355 | Wnioski i inne dokumenty wymagające poświadczenia<br>przez OSD | Przyjęty                                 | 07.04.2021<br>V |
| Homologacja<br>urządzenia                                                                               | 14051                        | 590310600000310354 | Dokumenty techniczne                                           | Zarejestrowany                           | 07.04.2021      |

Rys. 30 Składanie dokumentów – widok spraw

Sortowanie tabeli odbywa się poprzez kliknięcie nazwy kolumny, wg której sprawy mają być uporządkowane. Każdorazowe kliknięcie zmienia kolejność sortowania na rosnące bądź malejące.

Portal umożliwia również filtrowanie złożonych spraw poprzez funkcję wyszukiwania na podstawie tematu, za pomocą zdefiniowanych statusów ("Przyjęty", Zarejestrowany,Oczekiwanie na przekazane wersji pisemnej", "Odrzucony") oraz poprzez ustawienie zakresu dat. Narzędzia te stosować można oddzielnie jak i w połączeniu.

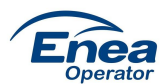

| Wpisz temat               | Q PRZ           | OCZEKIWANIE NA P   | RZEKAZANIE WERSJI PISEMNEJ ODRZUCONY 20                     | Zakres od<br>121-04-07 💌 | Zakres do 2021-04-19 | * |
|---------------------------|-----------------|--------------------|-------------------------------------------------------------|--------------------------|----------------------|---|
| Temat ^                   | Numer dokumentu | Numer PPE          | Kategoria                                                   | Status zgłoszenia        | Aktualizacja         |   |
| Wniosek - gwarancja poch. | 14053           | 590310600029110355 | Wnioski i inne dokumenty wymagające poświadczenia przez OSD | Przyjęty                 | 07.04.2021           | ~ |

Rys. 31 Składanie dokumentów – filtrowanie spraw

Aby złożyć dokument, należy kliknąć "Złóż dokument" i wypełnić wszystkie wymagane pola formularza, tj. wybrać kategorię, następnie podkategorię (jeśli istnieje), wpisać temat, wybrać PPE, którego dotyczy sprawa, opisać sprawę, załączyć składany dokument bądź dokumenty i kliknąć "Wyślij".

| Ekran Startowy | Prezentacja Danych Pomiarowych | Dane Planistyczne MWE | Dane Strukturalne MWE | Składanie dokumentów | v Baza Wiedzy | Pomoc    | Komunikaty |
|----------------|--------------------------------|-----------------------|-----------------------|----------------------|---------------|----------|------------|
| Złóż dokument  |                                |                       |                       |                      |               |          |            |
|                | Kategor                        | ia: *                 |                       |                      |               | ¥        |            |
|                | Temat: *                       |                       |                       |                      |               |          |            |
|                | Punkt p                        | oboru energii: *      |                       |                      |               | <b>*</b> |            |
|                | Treść:*<br>Opisz s             | woją sprawę           |                       |                      |               |          |            |
|                |                                |                       |                       |                      |               |          |            |
|                | () Dodaj z                     | ałączniki             |                       |                      |               |          |            |
|                |                                |                       | WYŚLIJ                | <b>&gt;</b>          |               |          |            |
|                |                                |                       | ANULUJ                | •                    |               |          |            |

Rys. 32 Składanie dokumentów – widok formularza

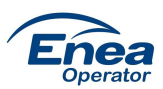

| Kategoria: *<br>Dokumenty techniczne |          | • |
|--------------------------------------|----------|---|
| bonamenty teennezhe                  |          |   |
| Cartufikatu urządzań                 |          |   |
| certymaty arząuzen                   |          |   |
| Dokumentacje urządzeń wytwó          | rczych   |   |
| Projekty techniczne                  |          |   |
| , ,                                  |          |   |
| Pozostałe                            |          |   |
| Treść: *                             |          |   |
| Opisz swoją sprawę                   |          |   |
|                                      |          |   |
|                                      |          |   |
|                                      |          |   |
| 🛙 Dodaj załączniki                   |          |   |
|                                      |          |   |
|                                      | WYŚLIJ > |   |
|                                      |          |   |
|                                      | ANGLOJ   |   |

Rys. 33 Składanie dokumentów – wybór podkategorii

W przypadku niewypełnienia któregoś z pól bądź niezałączenia pliku, nazwy tych elementów formularza wyświetlane są kolorem czerwonym jak również pojawia się odpowiednia informacja tekstowa.

Uwaga: podgląd do składanych dokumentów mają wszyscy użytkownicy typu: Użytkownik typu Standardowy i Użytkownik typu ABKU posiadający uprawnienia w ramach konta do PPE z którym powiązany jest dokument.

### **Baza wiedzy**

Portal Wytwórcy zawiera zbiór najważniejszych dokumentów udostępnionych przez Administratora Portalu do których użytkownik może mieć dostęp w każdej chwili.

| Ekran Startowy Prezentar   | cja Danych Pomiarowych Dane F | Planistyczne MWE Dane Strukturalne MWE                                                                                                    | Składanie dokumentów                                                                                                    | Baza Wiedzy                                                                                                   | Pomoc               | Komunikaty   |
|----------------------------|-------------------------------|----------------------------------------------------------------------------------------------------|----------------------------------------------------------------------------------------------------|----------------------------------------------------------------------------------------------------|---------------------|--------------|
| Baza wiedzy                |                               |                                                                                                    |                                                                                                    |                                                                                                    |                     |              |
|                            |                               |                                                                                                    |                                                                                                    | Szuł                                                                                                    | aj                  |              |
| Tytuł dokumentu            | Kategoria dokumentu           | Opis                                                                                                    |                                                                                                    |                                                                                                    | Data publikacji     | Załącznik    |
| Instrukcja obsługi portalu | Instrukcje                    | Instrukcja zawierająca najważniejsze in                                                                                                    | formacje dotyczące użytkowa                                                                                                    | nia portalu                                                                                                   | 2021-01-01<br>00:00 | Pobierz plik |
| Wzór wniosku o MWE         | Inne                          | Dokument jest wzorem wniosku o MWE                                                                                                    |                                                                                                    |                                                                                                    | 2020-12-03<br>00:00 | Pobierz plik |
| Rozporządzenie URE         | Przepisy prawne               | Rozporządzenie Ministra Klimatu z dnia<br>kształtowania i kalkulacji taryf oraz roz<br>Ministra Klimatu i Środowiska z dnia 22<br>szczegółowych zasad kształtowania i ka | 7 kwietnia 2020 r. w sprawie<br>liczeń z tytułu zaopatrzenia v<br>stycznia 2021 r. zmieniające<br>ılkulacji taryf oraz rozliczeń z | szczegółowych zasad<br>ciepło oraz Rozporządzenie<br>rozporządzenie w sprawie<br>tytułu zaopatrzenia w ciepło | 2020-12-11<br>00:00 | Pobierz plik |

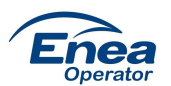

#### Rys. 34 Baza Wiedzy

Sortowanie tabeli odbywa się poprzez kliknięcie nazwy jednej z kolumn: "Tytuł dokumentu", "Kategoria dokumentu" bądź "Data publikacji". Każdorazowe kliknięcie zmienia kolejność sortowania na rosnące bądź malejące.

Każdy z dokumentów można pobrać, a przy pomocy pola "Szukaj" znajdującego się nad tabelą, możliwe jest wyszukiwanie dokumentów po ciągu znaków.

# Pomoc

Poprzez zakładkę "Pomoc" użytkownik może złożyć wnioski lub zapytania dotyczące działania Portalu.

| Ekran Startowy Prezentacja Danych Pomiarowych | Dane Planistyczne MWE | Dane Strukturalne MWE Sk | adanie dokumentów Ba | za Wiedzy Pomoc      | c Komunikaty                 |
|-----------------------------------------------|-----------------------|--------------------------|----------------------|----------------------|------------------------------|
| Wnioski i Pytania                             |                       |                          |                      |                      |                              |
|                                               |                       |                          |                      |                      | ZŁÓŻ WNIOSEK/ZADAJ PYTANIE > |
| Wpisz temat                                   |                       |                          |                      | <b>Q</b> 🗰 Zakres od | ▼ Zakres do ▼                |
|                                               |                       |                          |                      |                      |                              |
| Temat 🗸                                       | Numer zgłoszenia      | Numer PPE                | Kategoria            | Status zgłoszenia    | Aktualizacja                 |
| Zgłoszenie                                    | 15053                 | 590310600000             | 310354 Zapytania     | Zarejestrowany       | 09.04.2021 🗸                 |
| Nowa funkcjonalność                           | 14054                 | 590310600000             | 310354 Wnioski       | Zarejestrowany       | 07.04.2021 🗸                 |
| Dane planistyczne - Bydgoszcz Błonie          | 10053                 | 590310600000             | 310354 Wnioski       | Zarejestrowany       | 25.03.2021 🗸                 |

Rys. 35 Pomoc – widok modułu

Po wybraniu zakładki "Pomoc" użytkownikowi ukazuje się tabela zawierająca już wysłane wnioski lub pytania. Szczegóły każdego z nich, w tym historia jego procedowania, widoczne są po rozwinięciu jego widoku. W tym celu należy kliknąć znak <sup>v</sup> znajdujący się obok daty w kolumnie "Aktualizacja".

| Temat 🗸                                                                                                    | Numer zgłoszenia                   | Numer PPE          | Kategoria | Status zgłoszenia | Aktualizacja |
|----------------------------------------------------------------------------------------------------|------------------------------------|--------------------|-----------|-------------------|--------------|
| Dezaktywacja konta                                                                                         | 16051                              | 590310600000310354 | Wnioski   | Wysłany           | 19.04.2021 🔨 |
| 19-04-2021 13:23<br>Status zapytania: Wysłany<br>Wiadomość: Proszę o dezaktywację konta użytkownika Adam A | Adamski. Skan wniosku z załączeniu |                    |           |                   |              |
| 7.jpg                                                                                                    |                                    |                    |           |                   |              |
| Zgłoszenie                                                                                                 | 15053                              | 590310600000310354 | Zapytania | Zarejestrowany    | 09.04.2021 🗸 |
| Nowa funkcjonalność                                                                                        | 14054                              | 590310600000310354 | Wnioski   | Zarejestrowany    | 07.04.2021 🗸 |
| Dane planistyczne - Bydgoszcz Błonie                                                                       | 10053                              | 590310600000310354 | Wnioski   | Zarejestrowany    | 25.03.2021 🗸 |

#### Rys. 36 Pomoc – widok zgłoszeń

Sortowanie tabeli odbywa się poprzez kliknięcie nazwy kolumny, wg której sprawy mają być uporządkowane. Każdorazowe kliknięcie zmienia kolejność sortowania na rosnące bądź malejące.

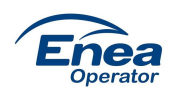

Portal umożliwia również filtrowanie wniosków i zapytań poprzez funkcję wyszukiwania na podstawie tematu oraz wskazanego zakresu dat. Narzędzia te stosować można oddzielnie jak i w połączeniu.

| Wpisz temat<br>Błonie                |                  |                    |           | Zakres od<br>Q 2021-03-01 - | Zakres do<br>2021-03-31 |
|--------------------------------------|------------------|--------------------|-----------|-----------------------------|-------------------------|
| Temat 🗸                              | Numer zgłoszenia | Numer PPE          | Kategoria | Status zgłoszenia           | Aktualizacja            |
| Dane planistyczne - Bydgoszcz Błonie | 10053            | 590310600000310354 | Wnioski   | Zarejestrowany              | 25.03.2021 🗸            |
|                                      |                  |                    |           |                             |                         |

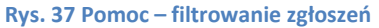

Aby wysłać wniosek lub zapytanie, należy kliknąć "Złóż wniosek/Zadaj pytanie" i wypełnić wszystkie wymagane pola formularza, tj. wybrać kategorię zgłoszenia, następnie podkategorię (jeśli istnieje), wpisać temat, wybrać PPE, którego dotyczy zgłoszenie, opisać sprawę i kliknąć "Wyślij". Dodanie załącznika jest opcjonalne. Dostęp do danej kategorii wniosku zależy od uprawnienia Użytkownika, o czym jest mowa w dalszej części instrukcji.

| Wybierz kategorię * |          |  |
|---------------------|----------|--|
| Wybierz PPE         |          |  |
| Wybierz temat       |          |  |
| r                   |          |  |
| iresc:              |          |  |
|                     |          |  |
|                     |          |  |
| Dodaj załączniki    |          |  |
|                     | WYŚLIJ > |  |
|                     | ANULUJ > |  |

Rys. 38 Pomoc – widok formularza

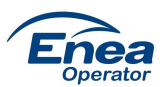

| Ekran Startowy | Prezentacja Danych Pomiarowych                                                              | Dane Planistyczne MWE                                                                                                    | Dane Strukturalne MWE                                                                                                    | Składanie dokumentów                                             | Baza Wiedzy | Pomoc | Komunikaty |
|----------------|---------------------------------------------------------------------------------------------|----------------------------------------------------------------------------------------------------|----------------------------------------------------------------------------------------------------|------------------------------------------------------------------|-------------|-------|------------|
| Napisz do nas  |                                                                                             |                                                                                                    |                                                                                                    |                                                                  |             |       |            |
|                | 9<br>9<br>9<br>9<br>9<br>9<br>9<br>9<br>9<br>9<br>9<br>9<br>9<br>9<br>9<br>9<br>9<br>9<br>9 | miosek o zgłoszenie nowo<br>miosek reklamacyjny doty<br>miosek o utworzenie now<br>miosek o dezaktywację is<br>apytanie dot. danych plan | ej funkcjonalności w Port<br>rezący funkcjonowania P<br>ego konta/dodanie PPE d<br>tniejącego konta/cofnięc<br>istycznych | alu Wytwórcy<br>ortalu Wytwórcy<br>Io konta<br>ie dostępu do PPE | ~           |       |            |
|                | 0                                                                                           | Dodaj załączniki                                                                                                    | WYŚLIJ                                                                                                    | >                                                                |             |       |            |

Rys. 39 Pomoc – widok dostępnych kategorii wniosków/zapytań

W przypadku niewypełnienia któregoś z pól obowiązkowych, nazwy tych elementów formularza wyświetlane są kolorem czerwonym jak również pojawia się odpowiednia informacja tekstowa. Przy składanych zapytaniach nie jest wymagane wybranie PPE.

Uwaga: Wnioski i zapytania składane w zakładce Pomoc są dostępne do poglądu tylko dla Użytkownika, który je składa.

# Komunikaty

Lista wszystkich wiadomości wysłanych przez operatora do użytkownika wyświetlona jest w zakładce "Komunikaty". Filtrowanie odbywa się poprzez wybranie w lewym menu MWE/PPE lub grupy MWE/PPE. Ponadto wiadomości można wyświetlić dla konkretnego okresu czasu (doba, tydzień, miesiąc oraz rok) jak również zdefiniować własny przedział czasowy. Liczba przy ikonie "Komunikaty" informuje użytkownika o ilości nieprzeczytanych wiadomości.

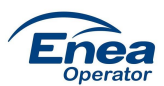

| Ekran Startowy Preze                | entacja Dan | ych Pomia | rowych Dane Plani                     | istyczne MWE Dane St                        | B<br>rukturalne MWE Skła | danie dokumentów                                                   | Saza Wiedzy         | A<br>Pomoc         | Komunikaty    |
|-------------------------------------|-------------|-----------|---------------------------------------|---------------------------------------------|--------------------------|--------------------------------------------------------------------|---------------------|--------------------|---------------|
| MWE1<br>(PPE1)                      |             | Wiad      | lomości<br>Doba                       | Tydzień                                     | Miesiąc                  | Rok                                                                | Wszystkie           | Własne             |               |
| MWE 7315056<br>(590310600000318466) |             |           |                                       |                                             |                          |                                                                    |                     |                    | DRUKUJ        |
| POZOSTAŁE                           |             | Lp.       | Tytuł                                 |                                             |                          | Kategoria                                                          | Data otrzymania     | PPE                | Czy załącznik |
|                                     |             | 1         | Zmieniono status<br>zakładce "Składar | dla dokumentu 10059. Sp<br>nie dokumentów‴. | rawdź aktualizację w     | Zmiania stanu<br>dokumentu w<br>zakładce "Składanie<br>dokumentów" | 2021-04-30 09:41:50 | ppe1               | Nie           |
|                                     |             | 2         | Test k1k 2.04                         |                                             |                          |                                                                    | 2021-04-02 09:46:02 | 590310600000318466 | Nie           |
|                                     |             | 3         | test odbioru                          |                                             |                          |                                                                    | 2021-03-19 08:03:36 | 590310600000318466 | Nie           |
|                                     |             | 4         | Prace techniczne                      | portalu                                     |                          |                                                                    | 2021-01-27 11:47:33 | 590310600000318466 | Tak           |
|                                     |             | 5         | Nowy komunikaty                       | 17.12                                       |                          |                                                                    | 2020-12-17 09:01:04 | ppe1               | Tak           |

Rys. 40 Komunikaty – powiadomienia dla wybranego MWE/PPE w danym roku

Wygenerowaną tabelę można wyeksportować do pliku PDF, XLS oraz wydrukować. Wspomniane opcje znajdują się nad tabelą.

Po kliknięciu tytułu pojawia się okno, które, w zależności od rodzaju komunikatu, zawierać może wiadomość, załączniki do pobrania czy link przenoszący do odpowiedniego miejsca w Portalu.

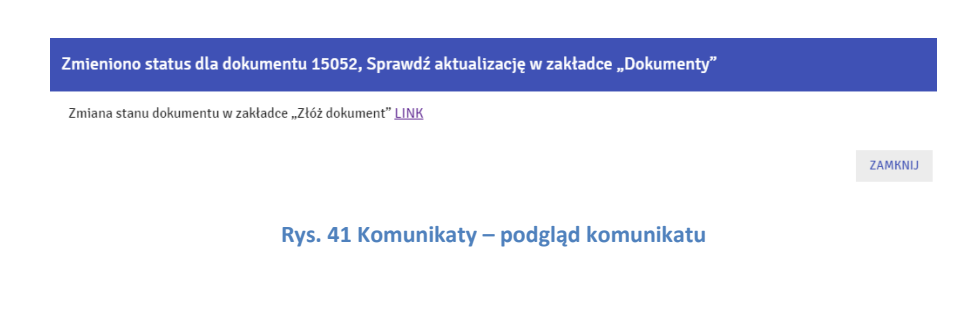

# Zarządzanie uprawnieniami Użytkowników

Zgodnie z Regulaminem Partner Biznesowy zobowiązany jest do wskazania dla każdego PPE Użytkownika typu ABKU, który będzie w imieniu Partnera Biznesowego składał wnioski poprzez Portal o założenie/dezaktywację kont dla pozostałych Użytkowników.

Wyróżniamy następujących Użytkowników:

**Użytkownik typu Standardowy:** użytkownik ma dostęp do wszystkich funkcji i zakładek Portalu. Zakres dostępnych zakładek przedstawia poniższy ekran:

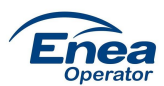

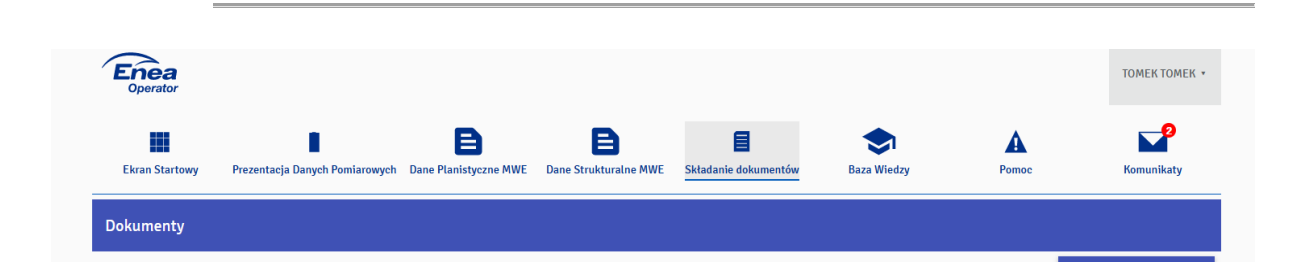

**Użytkownik typu Integrator:** użytkownik ma ograniczony dostęp do funkcji i zakładek w Portalu. Zakres dostępnych zakładek przedstawia poniższych ekran:

| <b>Enea</b><br>Operator |             |       | томек томек • |
|-------------------------|-------------|-------|---------------|
| Dane Planistyczne MWE   | Baza Wiedzy | Pomoc | Komunikaty    |
|                         |             |       |               |

Rolą Użytkownika typu Integrator jest tylko wprowadzania danych planistycznych do Portalu. Użytkownik nie ma dostępu do prezentacji danych pomiarowych, informacji o MWE oraz składanych dokumentów w zakładce Składanie dokumentów.

**Użytkownik typu ABKU:** użytkownik posiada dostęp do wszystkich funkcji i zakładek w Portalu w takim samym zakresie jak Użytkownik typu Standardowy. Dodatkowo posiada uprawnienia do składania poprzez zakładkę "Pomoc" wniosku o kategorii:

- "Wniosek o utworzenie nowego konta/dodanie PPE do konta" z dostępnymi dwoma podkategoriami: "Utworzenie nowego konta" i "Dodanie PPE do istniejącego konta"
- "Wniosek o dezaktywację istniejącego konta/cofnięcie dostępu do PPE" z dostępnymi dwoma podkategoriami: "Dezaktywacja konta" i "Cofnięcie dostępu dla PPE dla konta".

#### Składanie w/w wniosków polega na:

pobraniu z zakładki Baza Wiedzy odpowiedniego formularza (format XLS);

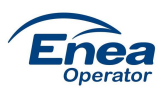

| <b>Enea</b><br>Operator                                                         |                           |                                                                                                    | Ţ                   | ЭМЕК ТОМЕК 🔹    |
|---------------------------------------------------------------------------------|---------------------------|----------------------------------------------------------------------------------------------------|---------------------|-----------------|
| Ekran Startowy Prezentacja Dany                                                 | rch Pomiarowych Dane Plan | istyczne MWE Dane Strukturalne MWE Składanie dokumentów Baza Wiedzy Pom                                                                            | De K                | omunikaty       |
| Daza wieuzy                                                                     |                           | Szukaj.                                                                                                    |                     |                 |
| Tytuł dokumentu                                                                 | Kategoria dokumentu       | Opis                                                                                                    | Data publikacji     | Załącznik       |
| Rozporządzenie Komisji (UE)<br>2017/1485 z dnia 2 sierpnia 2017 r               | Podstawy prawne           | Rozporządzenie Komisji (UE) 2017/1485 z dnia 2 sierpnia 2017 r ustanawiające wytyczne<br>dotyczące pracy systemu przesyłowego energii elektrycznej | 2021-04-12<br>00:00 | Pobierz<br>plik |
| Regulamin świadczenia usług<br>drogą elektroniczną w ramach<br>Portalu Wytwórcy | Regulaminy                | Dokument określający zasady udostępnienia i korzystania z Portalu Wytwórcy                                                                         | 2021-03-01<br>00:00 | Pobierz<br>plik |
| Instrukcja Obsługi Portalu<br>Wytwórcy                                          | Instrukcje                | Instruktarz obsługi Portalu Wytwórcy                                                                                                    | 2020-12-03<br>00:00 | Pobierz<br>plik |
| Wniosek o dezaktywację<br>istniejącego konta/cofnięcie<br>dostepu do PPE        | Formularze                | Wniosek o dezaktywację istniejącego konta w Portalu lub cofnięcie uprawnienia do PPE. Konto<br>pozostaje aktywne                                   | 2020-12-01<br>00:00 | Pobierz<br>plik |
| Wniosek o utworzenie nowego<br>konta/dodanie PPE do konta                       | Formularze                | Utworzenie nowego konta dla użytkownika w Portalu lub dodanie do istniejącego konta<br>uprawnienia do PPE                                          | 2021-04-01<br>00:00 | Pobierz<br>plik |

- wypełnieniu formularza danymi Użytkownika dla którego ma być utworzone lub dezaktywowane konto;
- wybraniu w zakładce "Pomoc" odpowiedniej kategorii i podkategorii dla wniosku

| <b>Enea</b><br>Operator |                                |                         |                         |                      |             |
|-------------------------|--------------------------------|-------------------------|-------------------------|----------------------|-------------|
|                         | 1 - C                          | B                       | B                       | E                    | ٠           |
| Ekran Startowy          | Prezentacja Danych Pomiarowych | Dane Planistyczne MWE   | Dane Strukturalne MWE   | Sktadanie dokumentow | Baza wiedzy |
| Napisz do nas           |                                |                         |                         |                      |             |
|                         | Kat                            | egoria *                |                         |                      |             |
|                         | W                              | niosek o utworzenie now | vego konta/dodanie nowe | go PPE               | Ŧ           |
|                         | D                              | dlatancia *             |                         |                      |             |
|                         | <u></u>                        | odkategoria "           |                         |                      |             |
|                         |                                |                         |                         |                      |             |

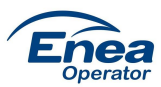

| <b>Enea</b><br>Operator |                               |                                                   |                         |                      |                    |
|-------------------------|-------------------------------|---------------------------------------------------|-------------------------|----------------------|--------------------|
| Ekran Startowy          | Prezentacja Danych Pomiarowyc | <b>B</b><br>h Dane Planistyczne MWE               | Dane Strukturalne MWE   | Składanie dokumentów | <b>Baza Wiedzy</b> |
| Napisz do nas           |                               |                                                   |                         |                      |                    |
|                         | К                             | <sup>ategoria *</sup><br>Wniosek o utworzenie now | vego konta/dodanie nowe | Jo PPE               | Ŧ                  |
|                         |                               | Dodanie PPE do istniejące                         | go konta                |                      |                    |
|                         |                               | Utworzenie nowego konta                           |                         |                      |                    |

 załączenie do wniosku wypełnionego formularza w formie XLS i wysłanie wniosku do Administratora Portalu (przycisk "WYŚLIJ")

| Enea<br>Operator |                                                        |                        |                      |             |
|------------------|--------------------------------------------------------|------------------------|----------------------|-------------|
|                  |                                                        | B                      | E                    | ٠           |
| Ekran Startowy   | Prezentacja Danych Pomiarowych Dane Planistyczne MWE I | Dane Strukturalne MWE  | Składanie dokumentów | Baza Wiedzy |
| Napisz do nas    |                                                        |                        |                      |             |
|                  | Kategoria *                                            |                        |                      |             |
|                  | Wniosek o utworzenie noweg                             | jo konta/dodanie nowej | JO PPE               | <b>.</b>    |
|                  | Utworzenie nowego konta                                |                        |                      | *           |
|                  | Temat *                                                |                        |                      |             |
|                  | Utworzenie konta                                       |                        |                      |             |
|                  | Punkt poboru energii                                   |                        |                      |             |
|                  | Testowy Wytworca                                       |                        |                      | *           |
|                  | Proszę o utworzenie konta o                            | dla naszego nowego p   | racownika            |             |
|                  |                                                        |                        |                      |             |
|                  |                                                        |                        |                      |             |
|                  |                                                        |                        |                      |             |
|                  |                                                        |                        |                      |             |
|                  | ₿Dodaj zatączniki                                      |                        | e kente alta         |             |
|                  |                                                        |                        | o konta.xisx         |             |
|                  |                                                        | WYŚLIJ                 | >                    |             |
|                  |                                                        |                        |                      |             |
|                  |                                                        | ANULUJ                 | >                    |             |

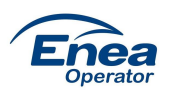

Administrator Portalu zweryfikuje, czy złożony wniosek jest kompletnie wypełniony i następnie utworzy lub deazaktywuje konto w zależności od typu wniosku.

Po pozytywnej realizacji wniosku nastąpi zmiana statusu wniosku w Portalu z: Zarejestrowany (status zaraz po złożeniu wnioski) -> Wysłany (potwierdzenie, że wniosek trafił do Administratora Portalu) -> Zrealizowany (wniosek zrealizowany).

| Ekran Startowy                | Prezentacja Danych Pomiaro        | wych Dane Planistyczne MW | VE Dane Strukturalne MWE | Składanie dokumentów | Baza Wiedzy | Pomoc       | Komunikaty             |
|-------------------------------|-----------------------------------|---------------------------|--------------------------|----------------------|-------------|-------------|------------------------|
| Wnioski i Pytania             | 1                                 |                           |                          |                      |             |             |                        |
|                               |                                   |                           |                          |                      |             | ZŁÓŻ WN     | IOSEK/ZADA I DVTANIE > |
|                               |                                   |                           |                          |                      |             |             |                        |
| pisz temat lub numer          | zgłoszenia                        |                           |                          |                      | Q III       | Zakres od 🔻 | 🚺 Zakres do 🔻          |
| pisz temat lub numer<br>Temat | zgłoszenia<br>Numer<br>zgłoszenia | Numer PPE                 | Kategoria                |                      | Q III       | Zakres od 🔹 | III Zakres do 💌        |

W przypadku utworzenia nowego konta do Użytkownika, dla którego zostało utworzone konto, zostanie wysłany do Użytkownika e-mail zawierający link celem aktywacji konta, o czym jest mowa w rozdziale: Rejestracja konta.

#### Wygląd formularzy dostępnych w zakładce: Baza wiedzy:

✓ formularz o utworzenie nowego konta/dodanie nowego PPE do konta (wypełniamy dane w zakresie podkategorii wniosku)

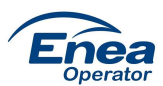

| Prosimy o kompletne wypełnie | nie danych we wniosku               |                                     |
|------------------------------|-------------------------------------|-------------------------------------|
|                              |                                     |                                     |
| Wniosek o dodai              | ne nowego PPE do istniejącego konta | w Portalu (Konto pozostaje aktywne) |
| l i                          | Dane uzytkownika                    |                                     |
| imię<br>Nasudalus            |                                     |                                     |
| Nazwisko                     |                                     |                                     |
| Nazwa firmy                  |                                     |                                     |
| Stanowisko                   |                                     |                                     |
| Adres emailowy               |                                     |                                     |
| leleton komorkowy            |                                     |                                     |
| Oczekiwany termin realizacji |                                     |                                     |
| Mitches PPF                  | Num an DD5                          |                                     |
| wyкаz PPE                    | Numer PPE                           | Nazwa PPE/MWE                       |
| 1                            |                                     |                                     |
| 2                            |                                     |                                     |
| 3                            |                                     |                                     |
|                              |                                     |                                     |
|                              |                                     |                                     |
|                              | Wniosek o utworzenie nowego k       | ionta w Portalu                     |
|                              | Dane uzytkownika                    |                                     |
| Imię                         |                                     |                                     |
| Nazwisko                     |                                     |                                     |
| Nazwa firmy                  |                                     |                                     |
| Stanowisko                   |                                     |                                     |
| Adres emailowy               |                                     |                                     |
| Telefon komórkowy            |                                     |                                     |
| Typ Uzytkownika              | Integra                             | tor/Standardowy *                   |
| Oczekiwany termin realizacji |                                     |                                     |
|                              |                                     |                                     |
| Wykaz PPE                    | Numer PPE                           | Nazwa PPE/MWE                       |
| 1                            |                                     |                                     |
| -                            |                                     |                                     |
| 2                            |                                     |                                     |

- formularz o dezaktywację istniejącego konta/cofnięcie dostępu do PPE (wypełniamy dane w zakresie podkategorii wniosku)

| Prosimy o kompletne wypełnienie dar | iych we wniosku                       |                                  |
|-------------------------------------|---------------------------------------|----------------------------------|
| Wniosek o cofniecie uprawnien       | ia dla PPE dla istniejacego konta w P | ortalu (konto pozostaje aktywne) |
|                                     | Dane użytkownika                      |                                  |
| Imię                                |                                       |                                  |
| Nazwisko                            |                                       |                                  |
| Nazwa firmy                         |                                       |                                  |
| Stanowisko                          |                                       |                                  |
| Adres emailowy                      |                                       |                                  |
| Telefon komórkowy                   |                                       |                                  |
| Oczekiwany termin realizacji        |                                       |                                  |
|                                     |                                       |                                  |
| Wykaz PPE                           | Numer PPE                             | Nazwa PPE/MWE                    |
| 1                                   |                                       |                                  |
| 2                                   |                                       |                                  |
| 3                                   |                                       |                                  |
|                                     |                                       |                                  |
|                                     |                                       |                                  |
| Wniosek o dezaktyw                  | vację istniejącego konta w Portalu (b | rak aktywnego konta)             |
|                                     | Dane użytkownika                      |                                  |
| Imię                                |                                       |                                  |
| Nazwisko                            |                                       |                                  |
| Nazwa firmy                         |                                       |                                  |
| Stanowisko                          |                                       |                                  |
| Adres emailowy                      |                                       |                                  |
| Telefon komórkowy                   |                                       |                                  |
| Oczekiwany termin realizacji        |                                       |                                  |
|                                     |                                       |                                  |
|                                     |                                       |                                  |
|                                     |                                       |                                  |